### BOOST YOUR PRODUCTIVITY WITH CODEWARRIOR<sup>®</sup> DEVELOPMENT TOOLS FOR ARM<sup>®</sup>V8 ARCHITECTURE

MARLAN WINTER QORIQ SW & SERVICES

AMF-DES-T2676 | AUGUST 2017

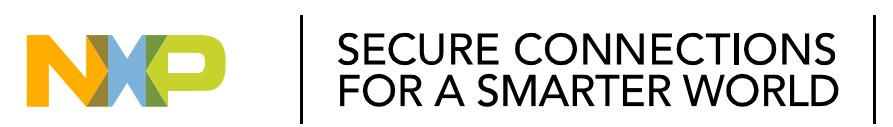

NXP and the NXP logo are trademarks of NXP B.V. All other product or service names are the property of their respective owners. © 2017 NXP B.V. PUBLIC

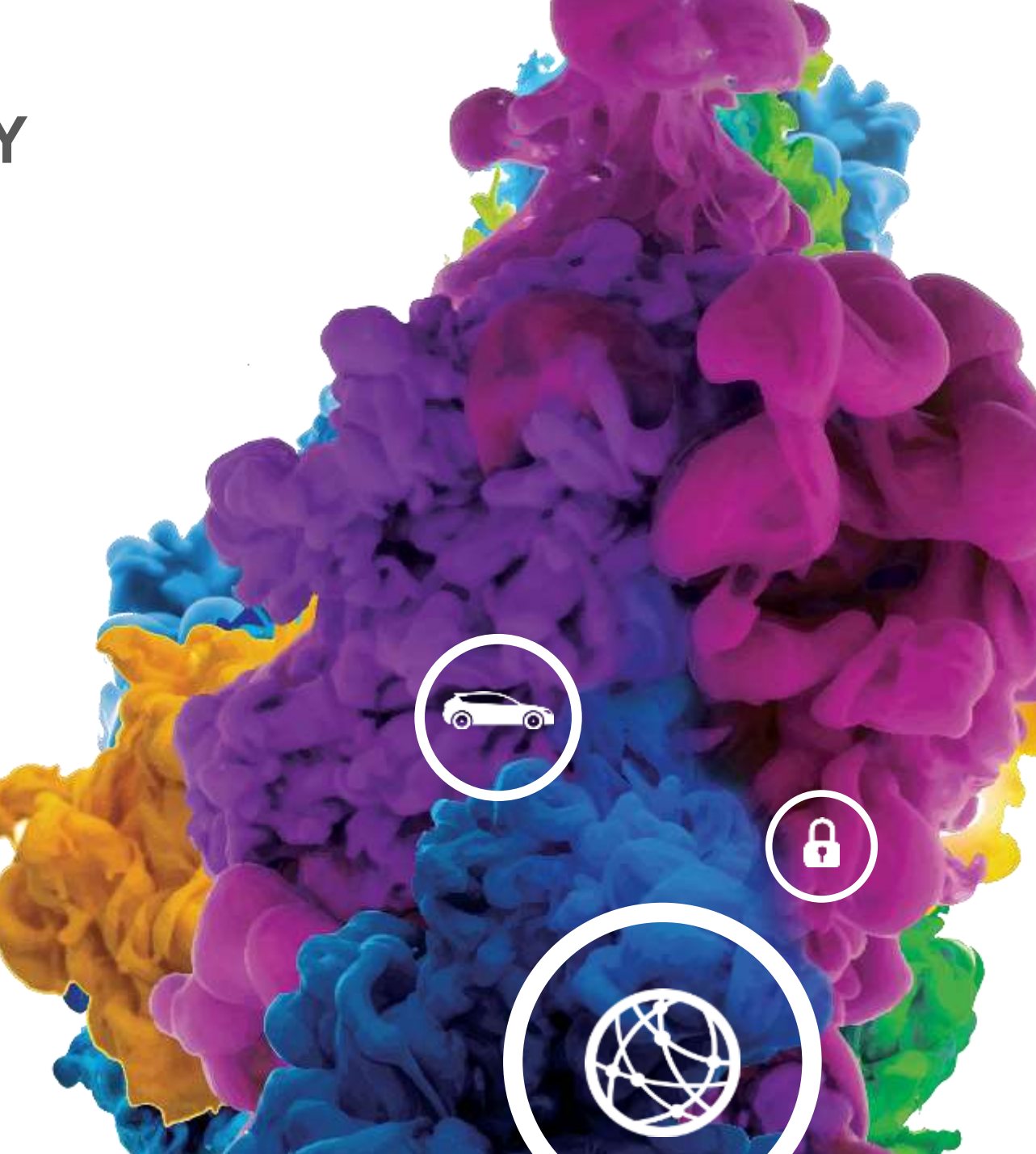

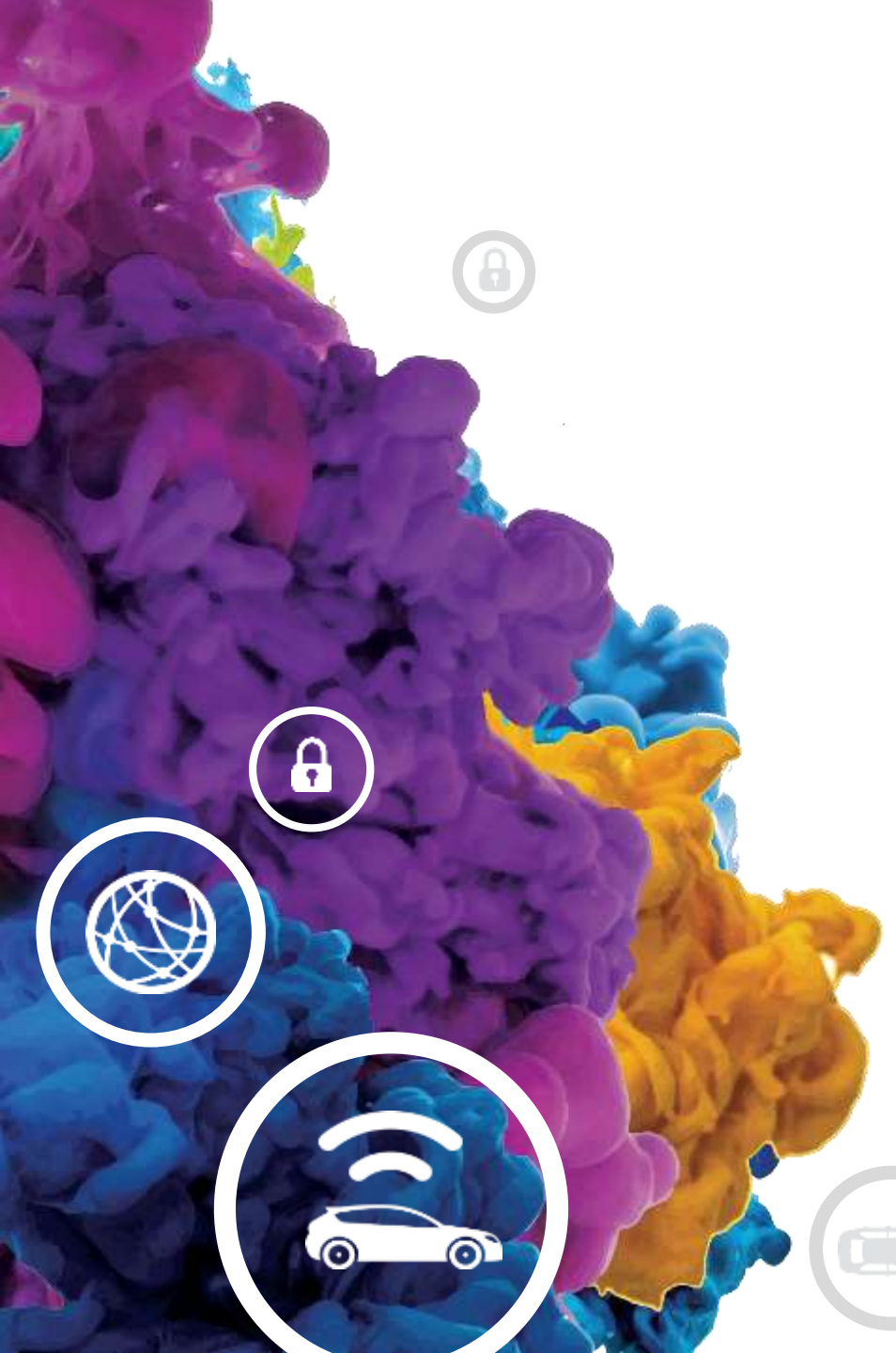

## AGENDA

- CodeWarrior Development Suite Overview
- Open source
- Configuration & validation Tools
  - Board bring-up QCVS
  - Flash programming
- Debug
  - Bare metal debug
  - U-boot debug
  - Linux app debug
  - Linux Kernel & module debug
- Analyze

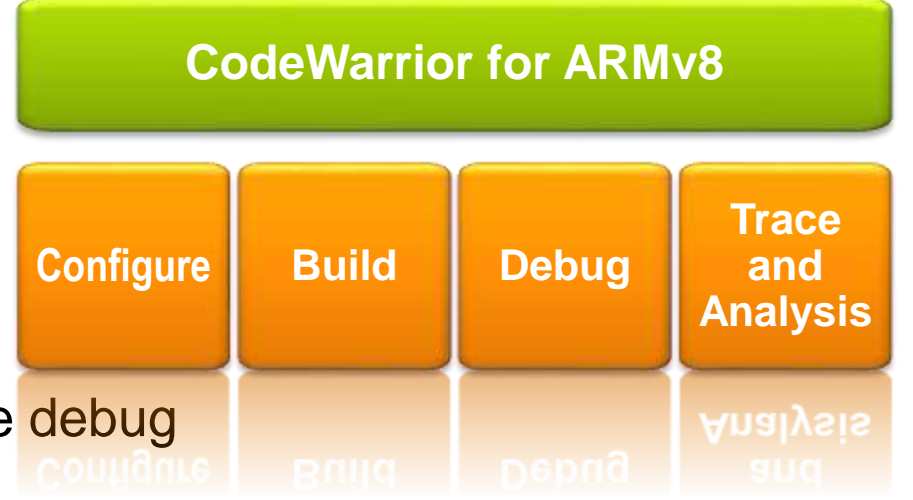

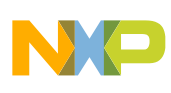

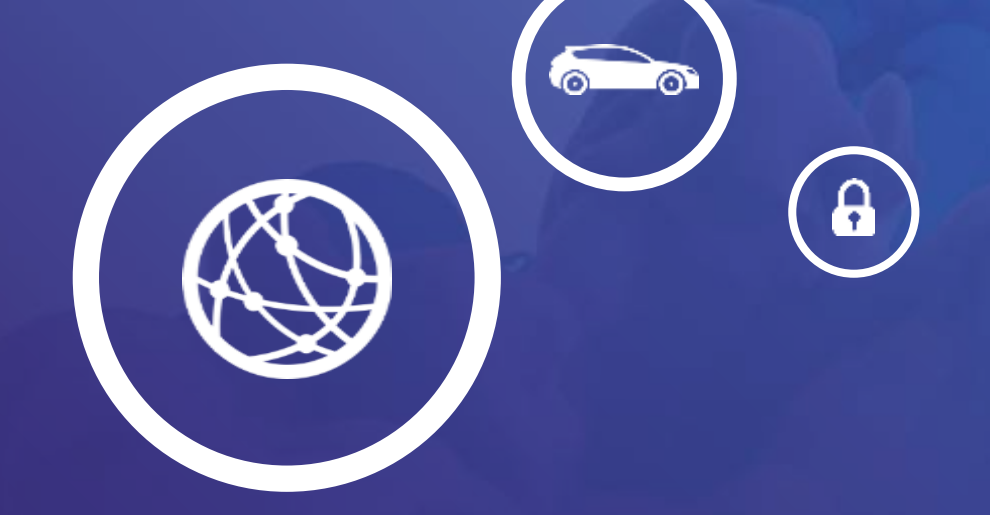

## Overview

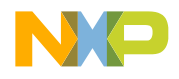

#### **CodeWarrior Family**

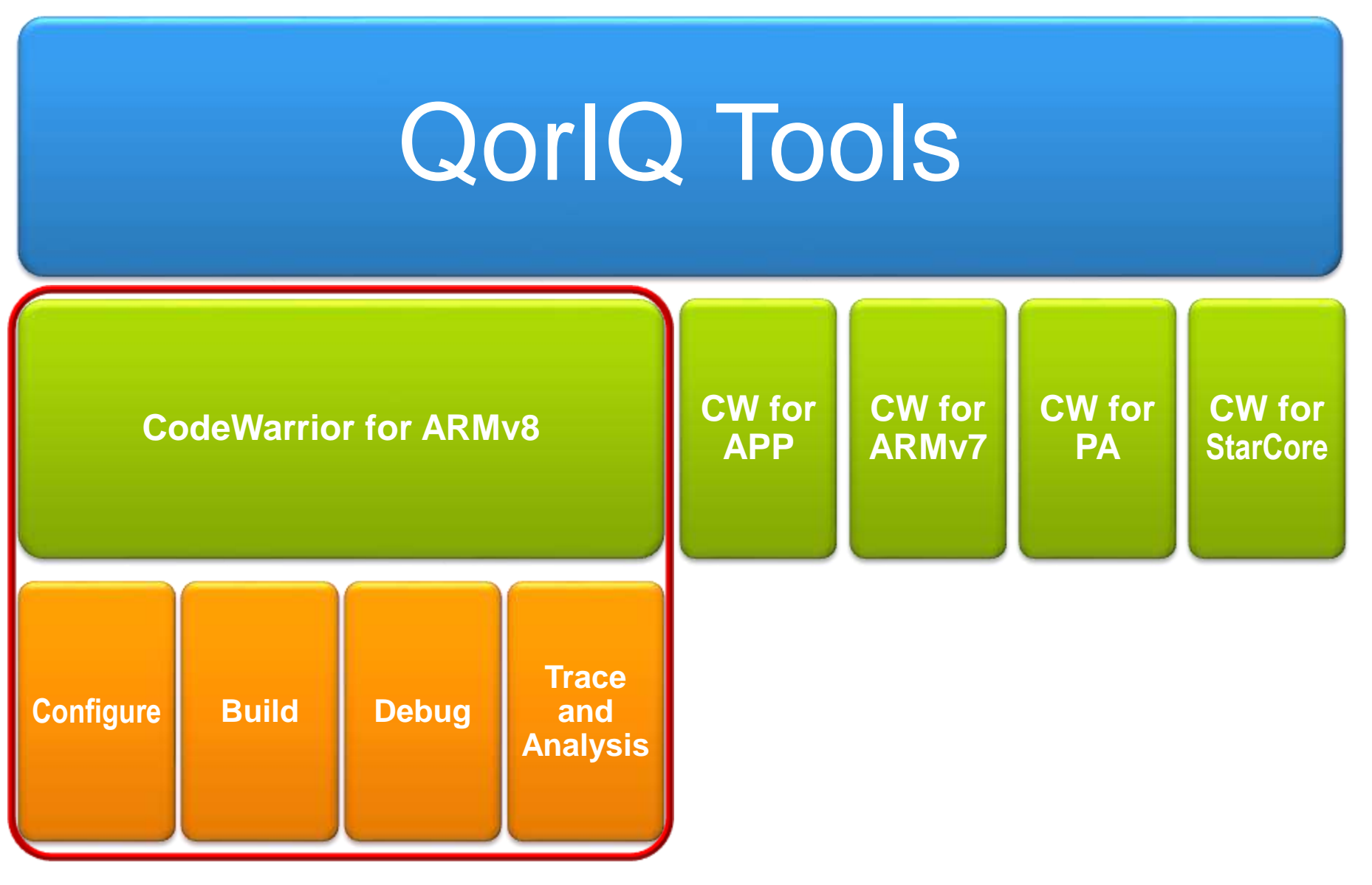

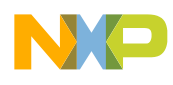

## **CodeWarrior Development Studio**

#### A Complete Development Environment Under Eclipse

- Eclipse IDE
  - Configuration Wizards
  - Plug-In Architecture
  - 3rd party community
- Build Tools
  - C/C++ Compiler
- Configuration & Initialization Tools
  - SoC platform initialization and configuration

eclipse

- Run Control
  - CW-TAP

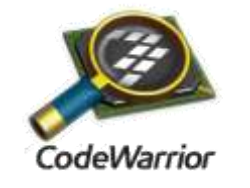

#### Debugger

- Multicore aware
- Cross-triggering
  - Run/Stop of targets simultaneously
- Access to all on-chip resources
- OS / Linux awareness
- Software Analysis Trace & Profile
  - Leverages chip capabilities
    - Profiling Unit
    - In system trace buffering
  - Trace / Code / Performance Viewer
  - Offline trace visibility

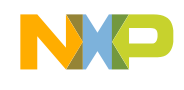

#### **CodeWarrior Usage Scenarios**

- CodeWarrior Development Suite targets NXP's network devices.
- SoC and board bring-up
  - Device and Linux configuration tools
  - Device configuration validation and optimization tools
  - Single core and multi-core bare-metal debugger
  - Eclipse GUI and command-line interfaces
  - SoC register details from the reference manual
  - Bare-metal utilities: Flash Programmer, Connection Diagnostics
  - -Bundled with ARM EABI toolchain (Linaro) for bare-metal application development

#### **CodeWarrior Usage Scenarios**

- Linux development
  - GNU debugger compatible + extensions for Linux application debug
  - SMP aware kernel debugging
  - Linux kernel module development and debug
  - Aligned with NXP SDK: Linaro GNU toolchain, integrated target debug agent
- Non-intrusive debug through trace
  - Core and SoC trace sources: configuration, extraction, visibility
  - Post-mortem debugging: offline trace
  - Debug-print over STM
  - Linux aware trace
- Performance Analysis
  - Platform counter configuration and display
  - Predefined measurement scenarios

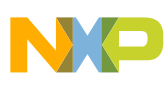

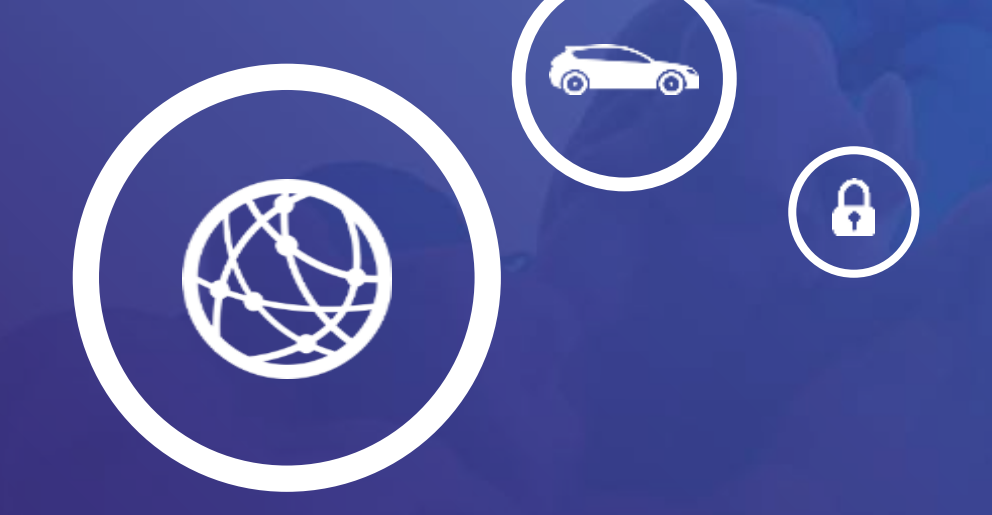

## Open source

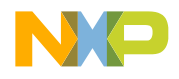

PUBLIC 7

#### **Components of CW Tool Suite**

- GDB: is used in debugger
- **Debug Interface**: Connection from the host to the target for debug
  - Linux: UART or socket
  - QorIQ-LS products bare-metal: CW-TAP
- Eclipse for C/C++: the IDE and framework to edit, build and debug projects.
- GNU ARM Eclipse plugins: integration of the GNU gcc for ARM into Eclipse, provides panels and build tool integration including a wizard to create new projects.
- GCC ARM Embedded: compiler, linker, build tools and gdb, needed to compile and debug source code.
- Cross Build Tools: some tools like 'echo' or 'rm' are not present by default on Windows, this package closes that gap.
- CodeWarrior integrates with Yocto.

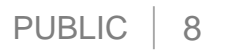

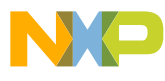

### **GDB – Gnu Debugger**

- GDB is one of the most popular and used debuggers.
- GDB is free software provided by Free Software Foundation
  - http://www.gnu.org/software/gdb/
- GDB can be used to find what is going on `inside' another program while it executes or what another program was doing at the moment it crashed
  - Current execution point context
  - Program's source code
  - Registers
  - Stack frames
  - Program memory
  - Variables
  - Change program execution

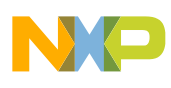

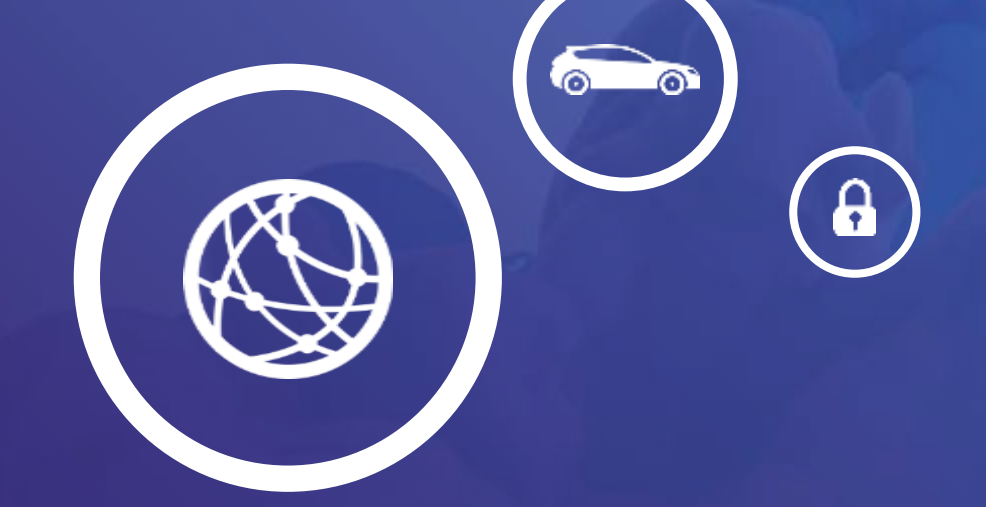

## QCvs

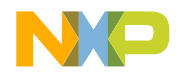

#### **QCVS: Dissecting the Acronym**

- Configuration of QorIQ processors is increasing in complexity
  - QorIQ All QorIQ SoCs products are supported
  - Configuration Tools for *manually* defining a configuration for key SoC HW and SW features
  - Validation Tools for verifying and/or optimizing a configuration
  - Suite All these tools under one app, in one framework (Eclipse + Processor Expert)

- One release; one distribution; one installation.
- -Version 4.9 is the latest QCVS release.
- -QCVS is available with CodeWarrior

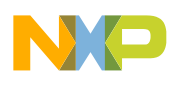

#### **QorlQ Configuration and Validation Tools**

Eclipse-based tools for configuring, validating and fine-tuning QorIQ processors during board bring-up

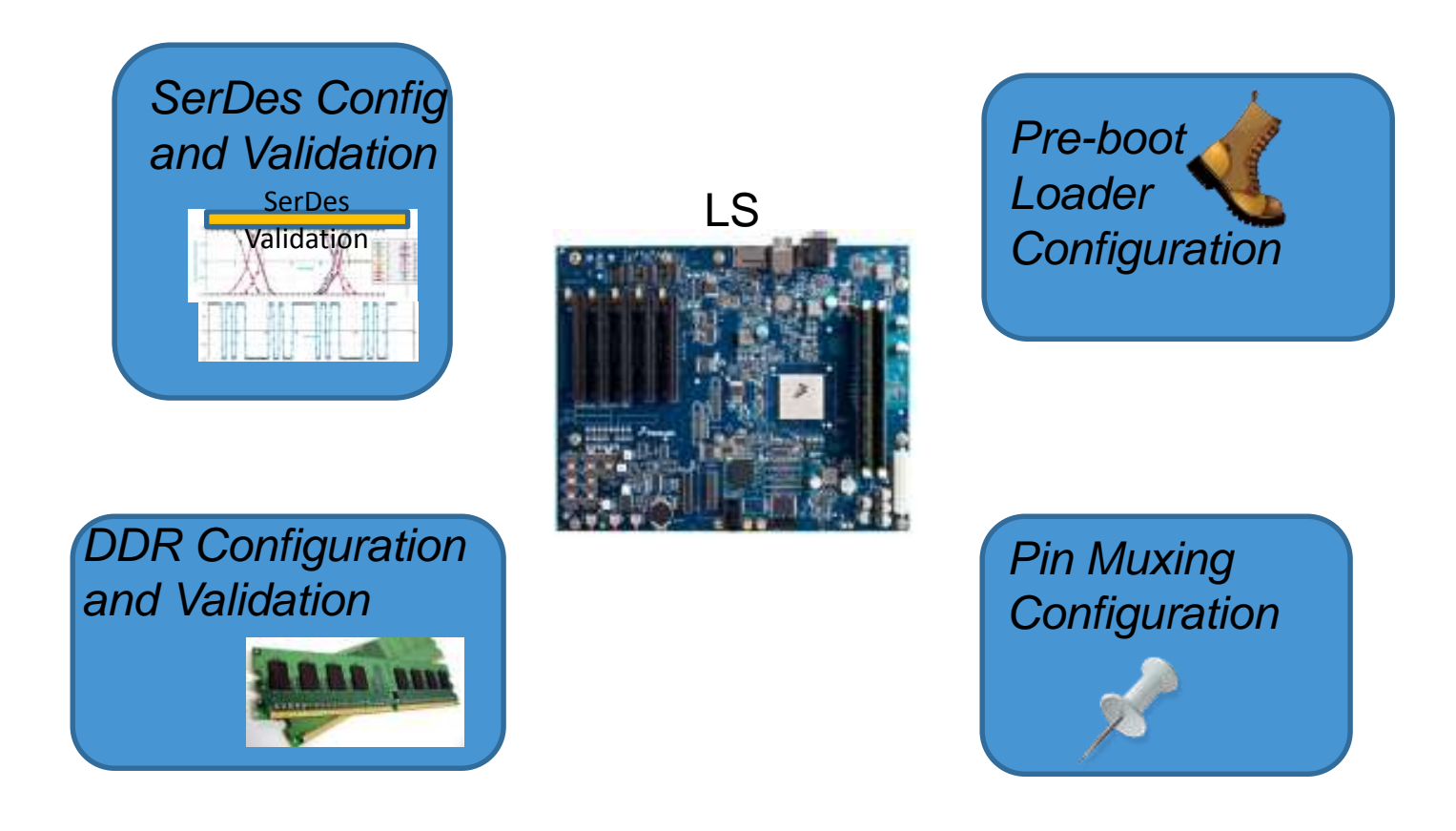

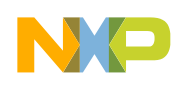

#### **QorlQ Configuration and Validation Suite**

The configuration tools help you configure key HW and SW features in QorlQ designs

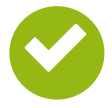

**Pin muxing configuration tool** Configures available and used pins in SoC

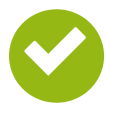

Pre-boot loader / RCW configuration Configures RCW and PBI

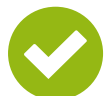

#### **DDR Configuration & validation tool**

Configures the DDR controllers, Shmoo controller properties to find optimal values and determine margins

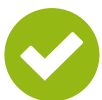

#### SerDes configuration & validation tool

Configures lane protocols and speed. Run BIST and built-in Jitter Scope to evaluate and optimize SerDes configuration

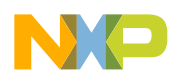

#### Why QorlQ Configuration Suite?

- Configuration of QorIQ processors is increasing in complexity
  - Even more complexity is around the corner
  - -We support many configuration settings
- Reference manuals are huge and intimidating to new customers
- Configuration problems during board bring-up are HARD and COSTLY
- Learning command line tools requires more training, etc.
- Solution/Strategy to solve these problems:
  - Extensible suite of tools with a common user interface
  - Support NPI and new processor revisions, aligned with DN roadmap

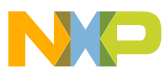

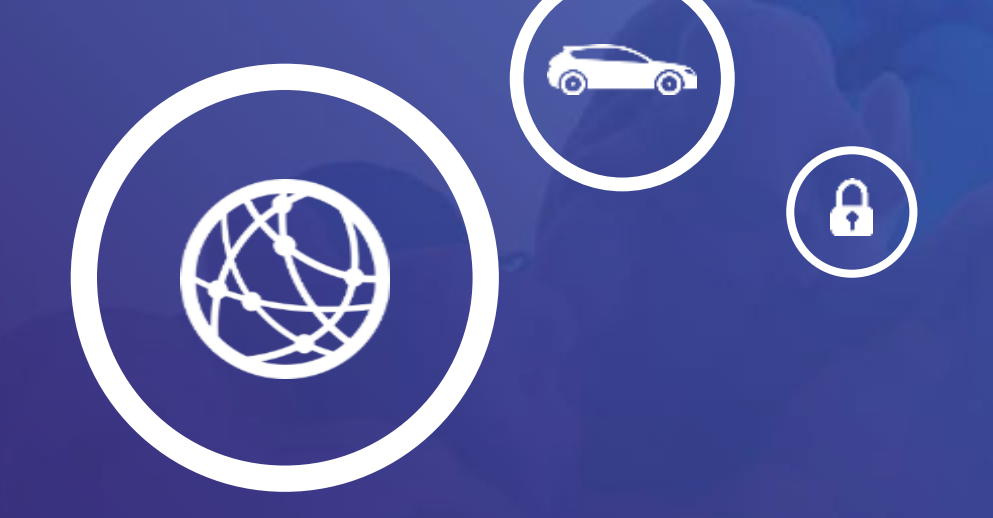

## Pre-boot Loader

Configure RCW and PBI commands

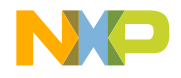

#### **Pre-boot Loader (RCW) Configuration**

| Processor Expert for QCS - Eclipse      |                                                |                                        |                                       |  |  |  |  |  |  |  |
|-----------------------------------------|------------------------------------------------|----------------------------------------|---------------------------------------|--|--|--|--|--|--|--|
| File Edit Navigate Search Run Project I | Processor Expert Window Help                   |                                        |                                       |  |  |  |  |  |  |  |
|                                         | <b>∦ ▼</b> 2 <b>▼</b> 5 <b>▼</b> 5 <b>▼</b>    |                                        |                                       |  |  |  |  |  |  |  |
| Project Explorer 🛛 📄 🔄                  | 🗢 🗖 🕲 *Component Inspector - PBL 🛛 💊 Component | ts Library                             |                                       |  |  |  |  |  |  |  |
| ₽2041RDB                                | Properties Import                              | 🛚 Properties Import                    |                                       |  |  |  |  |  |  |  |
| 🔁 Documentation                         | Name                                           | Value                                  | Detaile                               |  |  |  |  |  |  |  |
| 🔁 Generated_Code                        | Name                                           | value                                  | Details                               |  |  |  |  |  |  |  |
| 🗁 DPAA1                                 | Reset Configuration Word (RCW)                 |                                        |                                       |  |  |  |  |  |  |  |
| InitDdrRegisters_1.c                    | RCW Source                                     | LBC FCM (NAND flash)                   |                                       |  |  |  |  |  |  |  |
| .c p2041_v1_1ds_ddr.c                   | PLL Configuration                              |                                        |                                       |  |  |  |  |  |  |  |
| ddrCtrl_1.tcl                           | SerDes PLL and Protocol Configuration          |                                        |                                       |  |  |  |  |  |  |  |
| PBL.pbl                                 | SerDes Reference Clocks                        | 100.0                                  | 100 1411                              |  |  |  |  |  |  |  |
| Imported_Files                          | SD_REF_CLK1 [MHz]                              | 100.0                                  | 100 MHz                               |  |  |  |  |  |  |  |
| Sources                                 | SD_REF_CLK2 [MHz]                              | 125.0                                  | 125 MHz                               |  |  |  |  |  |  |  |
| ProcessorExpert.pe                      | 5KD5_EN [178]                                  | 0b1 - SerDes enabled                   |                                       |  |  |  |  |  |  |  |
|                                         | SRDS_PRICL [128-133]                           | 0x0A - Bank 1: C-D: 2x SGMII (1.25     | •                                     |  |  |  |  |  |  |  |
|                                         | SRDS_RIO_SPD [135]                             | 0b0 - 2.5 or 5 Gbps/lane               |                                       |  |  |  |  |  |  |  |
|                                         | SRDS_RATIO_B1 [136-138]                        | 06011 - 40:1                           |                                       |  |  |  |  |  |  |  |
|                                         | SerDes PLL 1 Clock                             | 4.000 GHz                              |                                       |  |  |  |  |  |  |  |
|                                         | SRDS_DIV_B1 [139-143]                          |                                        |                                       |  |  |  |  |  |  |  |
|                                         | SRDS_RATIO_B2_[144-146]                        | 06011 - 40:1                           |                                       |  |  |  |  |  |  |  |
|                                         | SerDes PLL 2 Clock                             | 5.000 GHz                              |                                       |  |  |  |  |  |  |  |
|                                         | SRDS_DIV_B2 [147]                              | 0b0 - Divide by 1 off of Bank 2 PLL    |                                       |  |  |  |  |  |  |  |
|                                         | SRDS_LPD_B1 [152-161]                          |                                        |                                       |  |  |  |  |  |  |  |
|                                         | \$ SRDS_LPD_B2 [162-165]                       |                                        |                                       |  |  |  |  |  |  |  |
|                                         | SRDS_LPD_B2 - Lane A [162]                     | 0b1 - Lane powered down                | This property has to be set to the s. |  |  |  |  |  |  |  |
|                                         | SRDS_LPD_B2 - Lane B [163]                     | 0b0 - Lane not powered down            | This property has to be set to the s. |  |  |  |  |  |  |  |
|                                         | SRDS_LPD_B2 - Lane C [164]                     | 0b0 - Lane not powered down            | This property has to be set to the s  |  |  |  |  |  |  |  |
|                                         | SRDS LPD B2 - Lane D [165]                     | 0b0 - Lane not powered down            | This property has to be set to the s. |  |  |  |  |  |  |  |
| ि Components - P2041RDB ⊠               | Problems 🛛                                     |                                        |                                       |  |  |  |  |  |  |  |
| - E 🛍                                   | 🗄 🕙 🎽 1 error, 0 warnings, 0 others            |                                        |                                       |  |  |  |  |  |  |  |
| Generator_Configurations                | Description                                    |                                        | <u>^</u>                              |  |  |  |  |  |  |  |
| P2041_v1_1_Cnf                          | 🔺 😣 Errors (1 item)                            |                                        |                                       |  |  |  |  |  |  |  |
| 👂 🗁 OSs                                 | Q ERROR: Error in the component setting. More  | e details provided by Component Inspec | tor for this component                |  |  |  |  |  |  |  |
| Processors                              |                                                |                                        |                                       |  |  |  |  |  |  |  |
| ▷ ( SoC:P2041_v1_1                      |                                                |                                        |                                       |  |  |  |  |  |  |  |
| Components                              |                                                |                                        |                                       |  |  |  |  |  |  |  |
| BL:PBL                                  |                                                |                                        |                                       |  |  |  |  |  |  |  |
| DT1·HWDeviceTree                        |                                                |                                        |                                       |  |  |  |  |  |  |  |

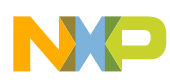

#### **PBL Tool Key Features**

- User friendly GUI for setting each RCW field and for entering PBI commands
- You can't accidentally set field to a non-supported value
- Constraint checking
- Errata enforcement (no need to read to docs: RM and errata)
- Handles all packaging details (preamble, CRC, etc.)
- load PBL image from a working board and examine/tweak it.
- Numerous import and export formats supported (binary, SREC, XXD, and many more)
- No need to worry about endiannes

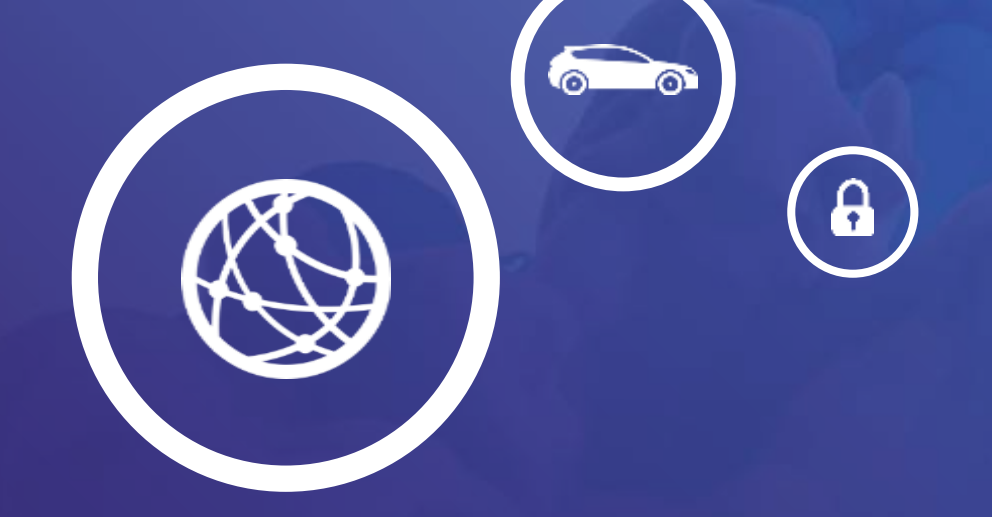

## **DDR** Configuration

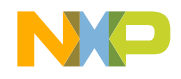

#### **DDR Wizard simplifies configuration**

| New QorIQ Config                                | guration Project                |                                             |
|-------------------------------------------------|---------------------------------|---------------------------------------------|
| DDR Configurati                                 | ion                             |                                             |
| Configured device                               | P2020                           |                                             |
| Configure: 1st DDR                              | Controller                      | *                                           |
| Configuration mod<br>Auto config<br>Import from | le<br>guration<br>n memory file |                                             |
| DDR Controller                                  | AM ODRAMI                       | DRAM Settings                               |
| Туре                                            | DDR 3 🔻                         | DRAM Configuration per Rank 1Gb: 128Mb x8 👻 |
| Data Rate                                       | 800 MT/s 🔻                      | DRAM Speed Rating                           |
| Ranks                                           | 1 🔻                             |                                             |
| Data Bus width                                  | 64 bits 🔻                       |                                             |
| CAS# Latency (tCL                               | ) 6 clocks 🔻                    |                                             |
| tRP/tRCD                                        | 13.5 ns 🔹                       |                                             |
| ECC Enabled                                     |                                 |                                             |
| Select 1st DDR Con                              | troller                         | *                                           |
| ?                                               | < <u>B</u> ack                  | Next > Einish Cancel                        |

- From memory data sheet:
  - Maximum speed rating
  - -Capacity
  - Can read from SPD (validation, i.e., licensed feature)

#### View and edit DDR configuration

| 🔂 Project Panel 🛛 📃 🗖                                                                                                    | 💊 Component Inspector 🛿                                                                                                    |                                                                                                    |                             |
|----------------------------------------------------------------------------------------------------|----------------------------------------------------------------------------------------------------|----------------------------------------------------------------------------------------------------|-----------------------------|
| 🖻 🔄 🖥 🎽                                                                                                    | Properties Import Export Validati                                                                                                    | on                                                                                                    |                             |
|                                                                                                    | Name<br>Device                                                                                                    | Value<br>DDR_Controller_1                                                                                                    | Details<br>DDR_Controller_1 |
| <ul> <li>Generated_Code</li> <li>Sources</li> <li>ProcessorExpert.pe</li> <li>Configurations</li> <li>P2020_Cnf</li> <li>Operating System</li> <li>Processors</li> <li>SoC:P2020</li> <li>SoC:P2020</li> <li>DDR_mc1:DDR</li> </ul> | Memory type<br>DDR Bus Clock<br>Type of DIMM<br>Bus mode<br>SDRAM Control Configuration<br>Control Configuration 1<br>Control Configuration 2<br>SDRAM Timing Configurations<br>Auto-adjust chip select addressin<br>Chip Select 0                                                                                                    | DDR 3<br>400 MHz<br>Unbuffered DIMMs<br>64-bit bus<br>yes<br>Enabled                                                                                                    | DDR Data Rate: 800 MT/s     |
|                                                                                                    | ▲ Memory Bounds     Start Address     Size                                                                                                    | 0 H<br>1 GB                                                                                                    |                             |
|                                                                                                    | <ul> <li>▲ Configuration         <ul> <li>Auto Precharge Always</li> <li>Internal Banks Number</li> <li>Number of row bits</li> <li>Number of column bits</li> <li>ODT for writes configurati</li> <li>ODT for reads configuration</li> <li>Partial array self refresh</li> <li>▶ Chip Select 1</li> <li>▶ Chip Select 2</li> <li>▶ Chip Select 3</li> </ul> </li> </ul> | no<br>8 internal banks<br>14 row bits<br>10 column bits<br>Assert ODT only during writes to C<br>Never assert ODT for reads<br>Full Array<br>Disabled<br>Disabled<br>Disabled |                             |

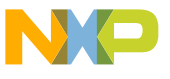

#### **Review DDR registers values**

| DDR_Controller_1     |             |             |
|----------------------|-------------|-------------|
| Reg. name            | Init. value | After reset |
| Peripheral registers |             |             |
| DDR1_CS0_BNDS        | 000003F     | 00000000    |
| DDR1_CS1_BNDS        | 0000000     | 00000000    |
| DDR1_CS2_BNDS        | 00000000    | 00000000    |
| DDR1_CS3_BNDS        | 00000000    | 00000000    |
| DDR1_CS0_CONFIG      | 80014202    | 00000000    |
| DDR1_CS1_CONFIG      | 0000000     | 00000000    |
| DDR1_CS2_CONFIG      | 00000000    | 00000000    |
| DDR1_CS3_CONFIG      | 0000000     | 00000000    |
| DDR1_CS0_CONFIG_2    | 0000000     | 00000000    |
| DDR1_CS1_CONFIG_2    | 0000000     | 00000000    |
| DDR1_CS2_CONFIG_2    | 0000000     | 00000000    |
| DDR1_CS3_CONFIG_2    | 00000000    | 00000000    |
| DDR1_TIMING_CFG_3    | 00030000    | 00000000    |
| DDR1_TIMING_CFG_0    | 00330104    | 00110105    |
| DDR1_TIMING_CFG_1    | 6E6B8846    | 00000000    |
| DDR1_TIMING_CFG_2    | 0FA8D0CC    | 00000000    |
| DDR1_SDRAM_CFG       | 47000008    | 03000000    |
| DDR1_SDRAM_CFG_2     | 24401050    | 00000000    |
| DDR1_SDRAM_MODE      | 00061421    | 00000000    |
| 0004 000414 14005 0  | 00000000    | 00000000    |

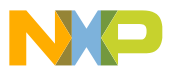

#### **QCVS: DDR Validation Tool**

- Run validation scenarios to automatically determine best value for key controller properties, given a specific DIMM or the board's discrete memory
  - write leveling start
  - clock adjust
  - read and write ODT
  - driver strength
- Run margins scenarios to determine confidence level
  - Given the ideal configuration, how much of a "working range" (margin) does each byte lane have?
    - Wide margins mean you can be confident DDR will work well under varying conditions—temperature and voltage.
    - Thin margins means low confidence. Board design may need fine-tuning
- Load setting from a working board then run validation and determine how much margin is available

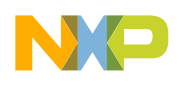

#### **DDR Validation Tool**

| 📎 *Component Inspector - DDR_mc1 🙁                                                                                                | Shmoos                                                                                                    |                                                                                                    |                                                                                                    |          | Basic                                                                                                    |
|----------------------------------------------------------------------------------------------------|----------------------------------------------------------------------------------------------------|----------------------------------------------------------------------------------------------------|----------------------------------------------------------------------------------------------------|----------|----------------------------------------------------------------------------------------------------|
| Properties Import Export Validation  Scenarios  Validation stage  Centering the clock  Wite ODT and driver  Operational DDR tests | <ul> <li>Shmoos<br/>properties to<br/>determine and<br/>create ideal<br/>configuration</li> <li>100 %</li> </ul> | s         Choose Tests           Read ODT and driver         Pass / Total           Pass / Total         40 of           Termsel off         1/4           47 ohm         4/4           60 ohm         4/4           70 ohm         4/4           110 ohm         4/4 | DRAM driver strength<br>hm - half 34 ohm - full<br>4/4<br>4/4<br>4/4<br>4/4<br>4/4<br>4/4<br>4/4<br>4/4 |          |                                                                                                    |
|                                                                                                    |                                                                                                    | Legend:<br>Summary Logs Scrip                                                                                                    | 2/4<br>ts                                                                                               | Error ca | pture registers                                                                                                    |
|                                                                                                    |                                                                                                    | Name                                                                                                    | Value                                                                                                   |          |                                                                                                    |
| Validation Margins                                                                                                    |                                                                                                    | DDRCDR 1                                                                                                    | 0x8000000                                                                                               | Script   | BIST-1Write-1Read-Turna                                                                                                    |
|                                                                                                    |                                                                                                    | DDRCDR_2                                                                                                    | 0x0000000                                                                                               | Run:     | 1                                                                                                    |
| Pause after each scenario                                                                                                    |                                                                                                    | SDRAM_MODE                                                                                                    | 0x00041e14                                                                                              | Name     | Value                                                                                                    |
| Start Validation Target System: B4860; USBTAP id:                                                                                 | Pause                                                                                                    |                                                                                                    |                                                                                                    |          | ERR_SBE         0x00000           ERR_INT_EN         0x00000           ERR_DISABLE         0x00000           ERR_DETECT         0x00000 |
| Target Connection                                                                                                    | ns                                                                                                    | Test results                                                                                                    |                                                                                                    | III      | CAPTURE_EXT_AD 0x0000                                                                                                    |

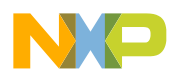

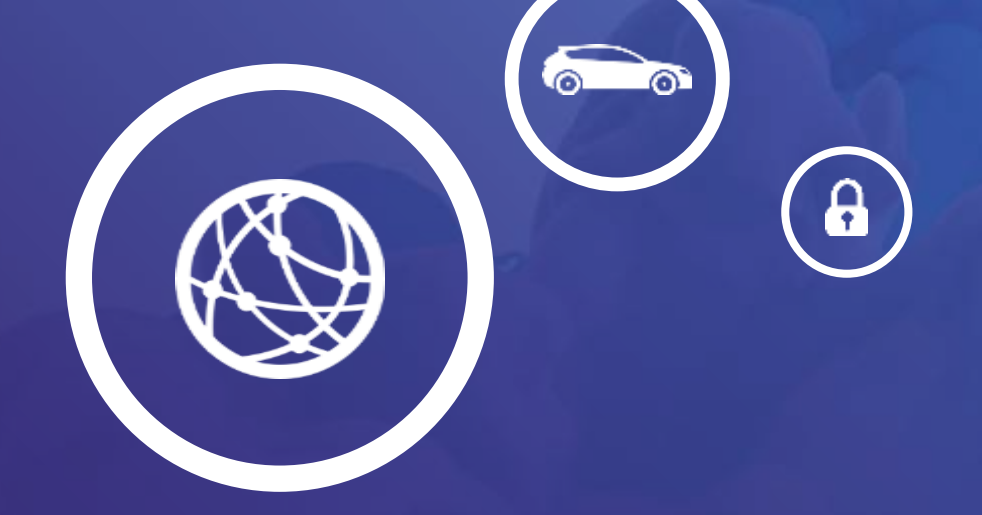

# SerDes Configuration and Validation

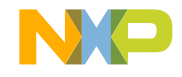

#### **SerDes Configuration and Validation**

- Heavily muxed SerDes lanes make choosing protocols and speeds painful
  - PBL tool lets you graphically make these selections, but decision-making process is still very complex and difficult
  - Sophisticated new SerDes configuration UI will make this much, much easier
  - Load the existing SerDes setting from a board and then run validation test on it.
- With 10G and up, signal integrity becomes a serious concern. NXP SerDes (Lynx) have BIST and Jitter Scope features.
  - New SerDes Validation tool will give users a sophisticated GUI front end to the validation features built into the SerDes modules
  - Graphically see how clean the signal eye is
  - Manually fine tune electrical properties to get a cleaner eye
  - Many test patterns supported

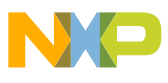

#### SerDes Configuration and Validation (1H 2015)

| Compon                                     | ents Library                             | Comp                      | onent Inspec                         | tor - SerDes | a 11                                                                                     |                                       |                                              |               |                |               |                                          |                               |                 | 6             | III adams     |       |            |                                         |                                        |  |  |  |
|--------------------------------------------|------------------------------------------|---------------------------|--------------------------------------|--------------|------------------------------------------------------------------------------------------|---------------------------------------|----------------------------------------------|---------------|----------------|---------------|------------------------------------------|-------------------------------|-----------------|---------------|---------------|-------|------------|-----------------------------------------|----------------------------------------|--|--|--|
| SerDes Con                                 | figuration and                           | Validatio                 | n                                    |              |                                                                                          |                                       |                                              |               |                |               |                                          |                               |                 | 100           | sic) Advanc   | .cu   |            |                                         |                                        |  |  |  |
|                                            | Lane (                                   |                           | Lane                                 | 1            | Lane                                                                                     | 2 4                                   | Lane 3 4                                     |               | Lan            | e4 4          | Lan                                      | Lane 5                        | 5 4             | e 5 🕴         | e 5           | Lane  | 6 4        | Lan                                     | e 7                                    |  |  |  |
| PUL                                        | TX Prile 25                              | Rx Cle 2.5                | Tx<br>DCh 25                         | Rx<br>PCIe25 | Tx<br>PCIe 35                                                                            | RX<br>PCIe 25                         | Tx<br>PCIe 25                                | Fix DC to 2.5 | Tx<br>setto 25 | RX<br>SPIC 25 | Tx<br>SPIO 25                            | Rx<br>SPIO 25                 | TX<br>SPM0.2.5  | Rx<br>SPIO 25 | Tx<br>selo 25 | 50    |            |                                         |                                        |  |  |  |
| -                                          | ()                                       | 0                         | 0                                    | 0            | 0                                                                                        | O                                     | Ø                                            | 0             | 0              | 0             | 0                                        | 0                             | 0               | 0             | 0             | -     |            |                                         |                                        |  |  |  |
|                                            | ٠                                        | 1                         | ۲                                    | ۲            | -                                                                                        |                                       | -                                            | Ð             | •              | •             | -                                        | Ð                             | ٠               | ٠             | ۲             |       |            |                                         |                                        |  |  |  |
| PLL1                                       | R                                        | 121                       | R                                    | 12           | 12                                                                                       | 12                                    | 2                                            | 2             | 2              | 12            | 12                                       | 23                            | 123             | R3            | R             |       |            |                                         |                                        |  |  |  |
| PLL 2                                      |                                          |                           |                                      |              |                                                                                          |                                       |                                              |               | 0              |               |                                          |                               |                 |               |               |       |            |                                         |                                        |  |  |  |
|                                            |                                          |                           |                                      |              |                                                                                          |                                       |                                              |               |                |               |                                          |                               |                 |               |               |       |            |                                         |                                        |  |  |  |
| 3                                          |                                          | _                         |                                      |              |                                                                                          |                                       | 101                                          | 1. j          |                |               |                                          |                               |                 |               |               | - M., |            |                                         |                                        |  |  |  |
| Lane 0 Cor                                 | figuration Va                            | lidation                  |                                      |              |                                                                                          |                                       |                                              |               |                |               |                                          |                               |                 |               |               |       |            |                                         |                                        |  |  |  |
| Transm<br>Outpad<br>Equal<br>Type<br>PreCu | itter<br>Ctrl Enabl<br>rt data<br>zation | ed<br>2 Leve<br>Negat     | e<br>ive e                           | Ru           | eceiver<br>Termination<br>Invert data<br>Electrical idle<br>Treshold<br>Enter idle filte | HiZ or ten<br>Vlow = 6:<br>r -1 micro | nination to s<br>imV Vhigh s<br>sec Majority | r 175mV       | ]              |               | Equalizatio<br>Boost<br>Gaink2<br>Source | n<br>Jse rxeq adap<br>) •     | 10 <b>- 1</b> 0 |               | Se<br>X       | rDes  | Validation | D-0-0-0-0                               |                                        |  |  |  |
| PreCu<br>PostC<br>PostC                    | rsor ratio<br>ursor sign<br>ursor ratio  | No eq<br>Positiv<br>No Eq | ualization •<br>•e •<br>ualization • | •            | Exit idle filter                                                                         | 80 UI Gik                             | ch Free Filter                               | Data stoppe   | d              | •             | Gaink3<br>Source L<br>Value 0            | Jse nxeq adap                 | -43             | -)            | X             | 4     | hert Step  | +++++++++++++++++++++++++++++++++++++++ | ++++++++++++++++++++++++++++++++++++++ |  |  |  |
| Adapt<br>Ampli                             | ive equalizatio<br>tude reduction        | n 48 •                    | •                                    |              |                                                                                          |                                       |                                              |               |                |               | Offset<br>Source                         | Jse rxeq adap<br>Vo imposed o | offset 19       |               |               | ΠΓ    |            |                                         |                                        |  |  |  |
|                                            |                                          |                           |                                      |              |                                                                                          |                                       |                                              |               |                |               |                                          |                               | 42              | •**•<br>••••  | -             |       | V d        |                                         |                                        |  |  |  |

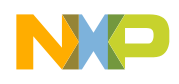

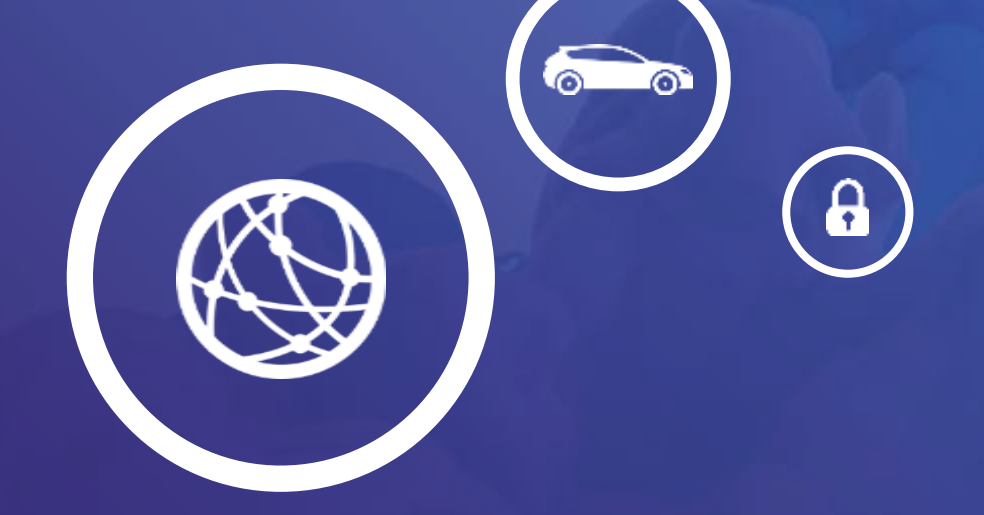

# Bare-metal debug & flash programing

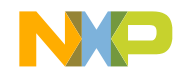

#### **Bare-Metal Debug**

- Target interface to real hardware / simulator
- Lightweight debugger engine accessible from both GUI and command line
- Compatible with the GNU debugger frontend
- Standard set of memory/register access commands + monitor extensions
- Simultaneous connectivity with multiple clients
- Single- and Multicore support

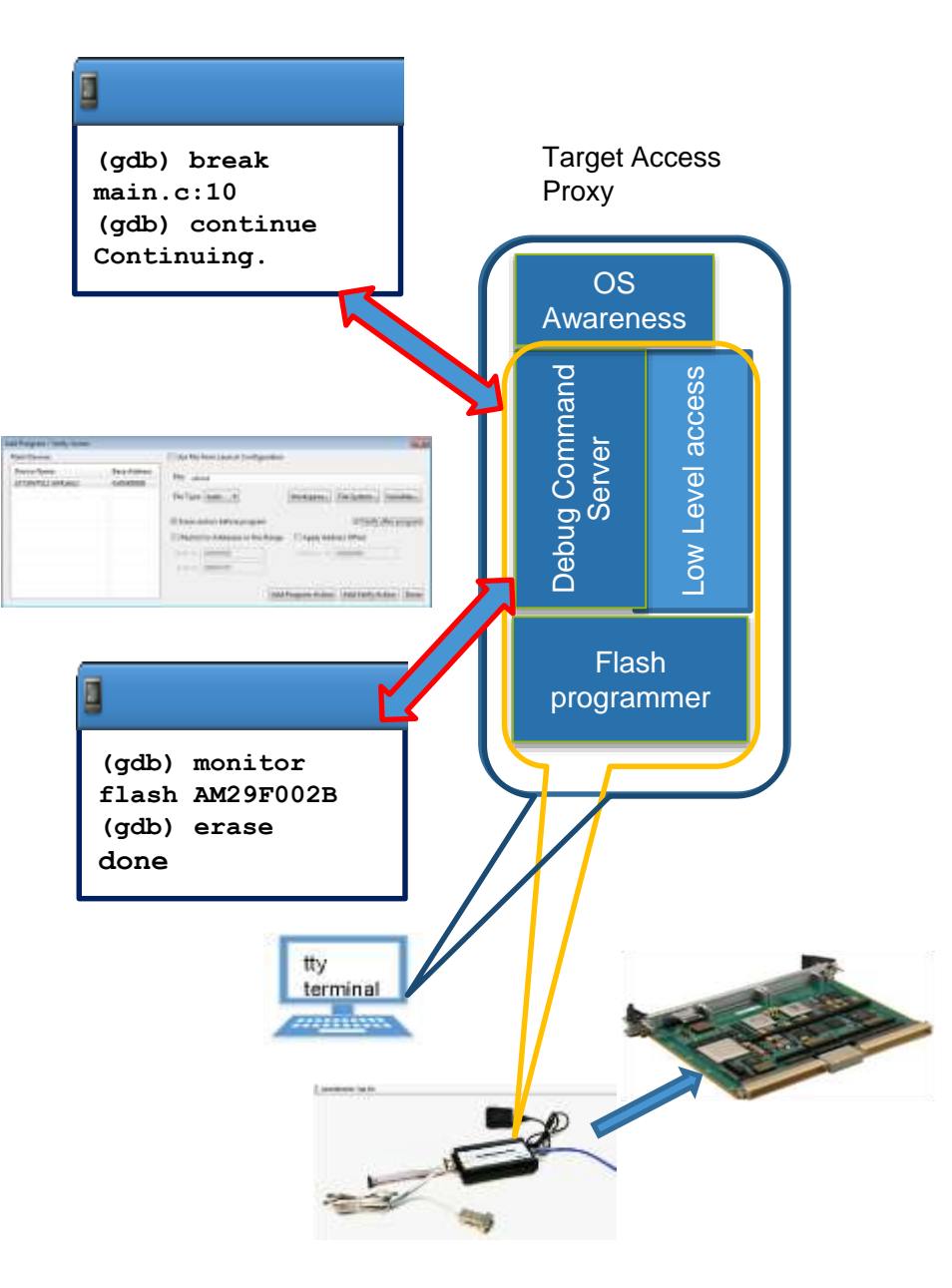

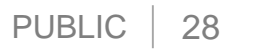

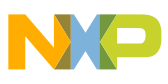

### Flashing u-boot image to the Target (1)

#### There are possible 3 ways to flash something in flash

- 1. Flash Programmer GUI
- 2. GDB CLI
- 3. GDB Eclipse

To use Flash Programmer GUI:

A. connect to target

B. Click Flash Programmer icon

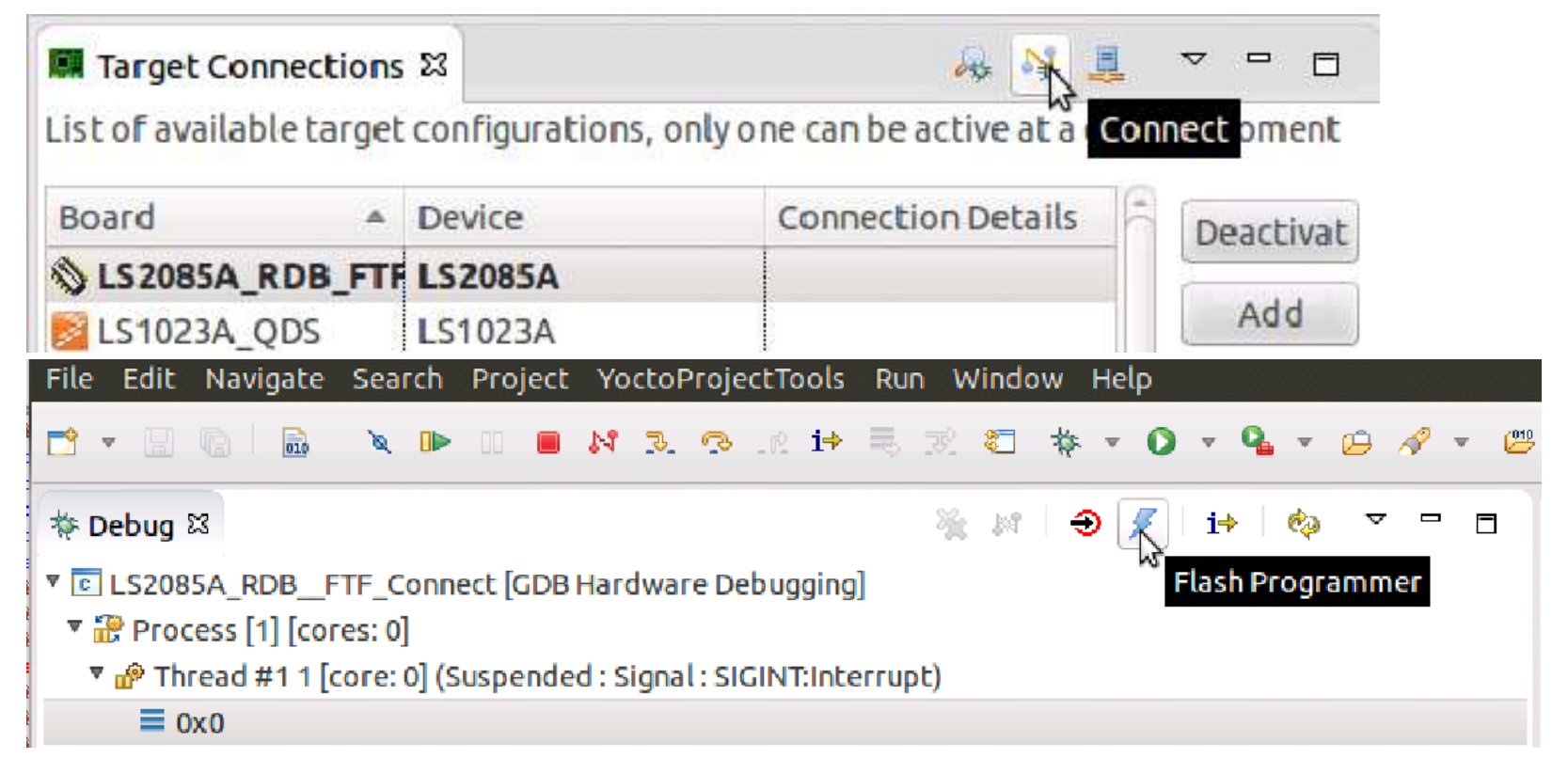

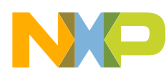

#### Flashing U-Boot Image to the Target (2)

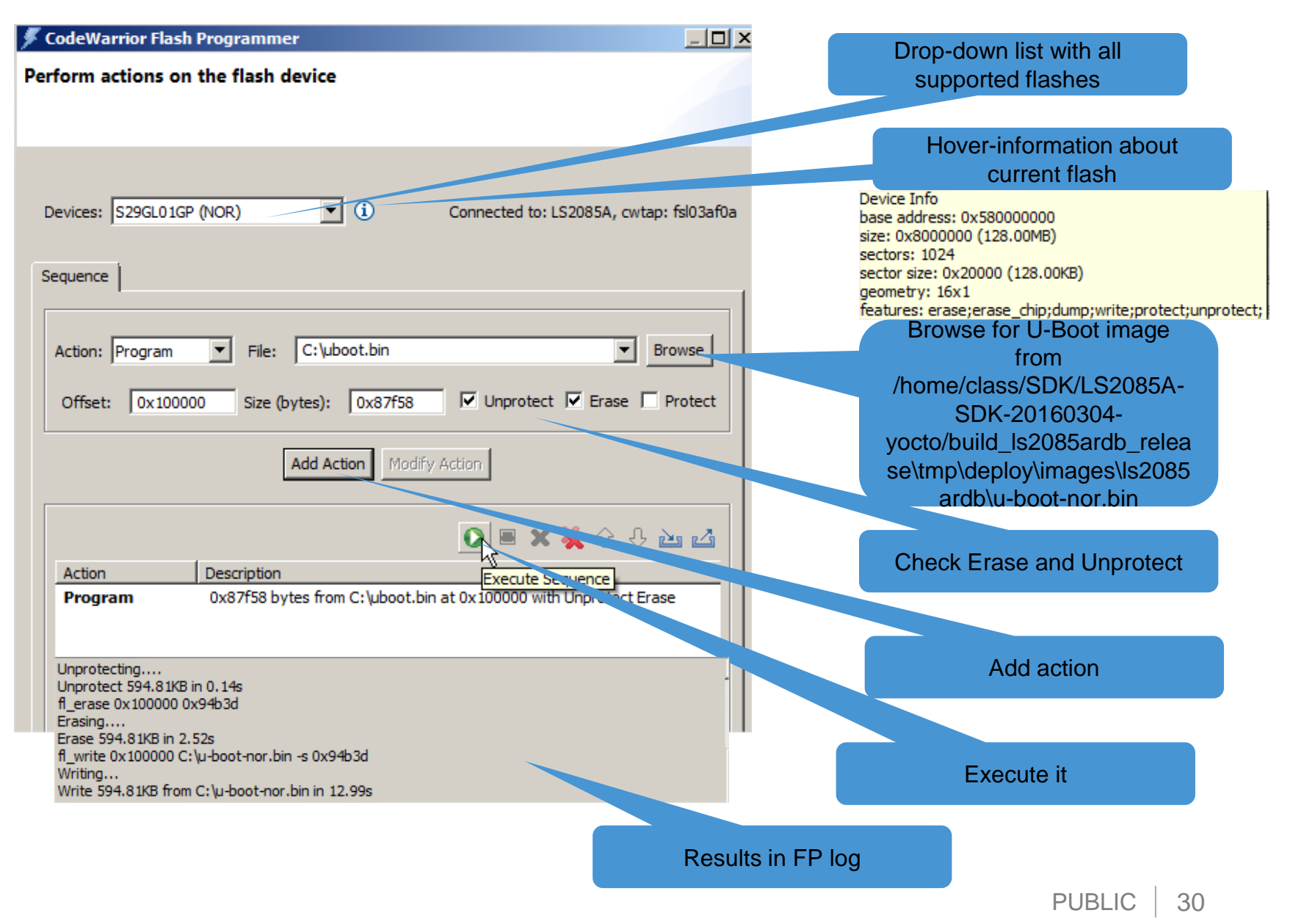

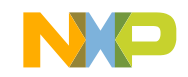

#### **Using Flash from Command Line**

- 1. Edit CW\_ARMv8/ARMv8/gdb\_extensions/flash/cwflash.py with your board and connection settings
- 2. Start GDB console from CW\_ARMv8/ARMv8/gdb/bin/aarch64-fsl-gdb.bat
  - cd ../../gdb\_extensions
  - source flash/cwflash.py
- 3. Issue following command:
  - fl\_write --erase 0x100000 {u-boot\_image\_path}
  - Wait a few seconds for the confirmation message
  - You are ready to debug U-Boot

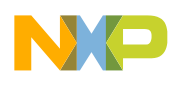

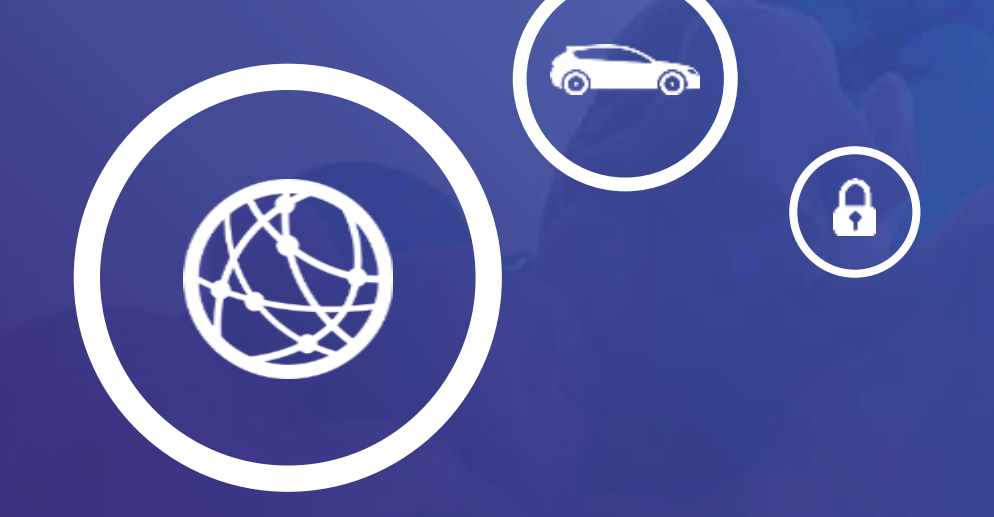

## Uboot debug

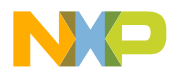

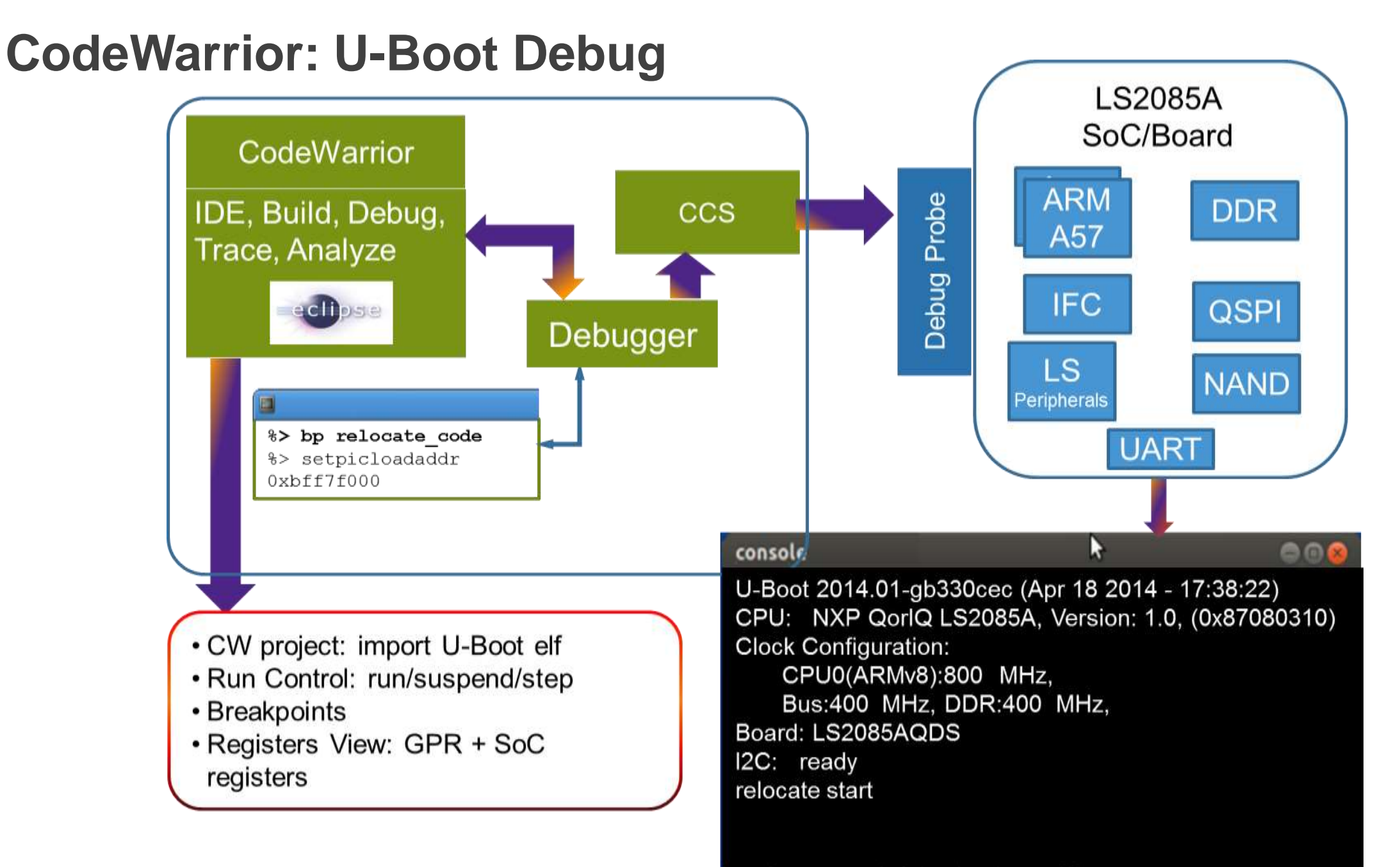

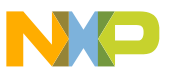

#### **U-Boot debug - features**

- U-Boot bring-up and debugging
  - Import U-Boot ELF with symbol information
  - Debug from first U-Boot instruction (in flash)
  - Debug after U-Boot relocation in RAM / relocate symbols
  - Debug to console prompt
  - Debug to kernel hand-off
- Registers View: GPR + SoC registers
- Debugging features:
  - Run control run/suspend/step
  - -Breakpoints, in any ARMv8 EL mode
  - Disassembly, Memory view, Variable View, Expressions

#### **U-Boot Debug – Debug Overview**

#### U-Boot Awareness

- A single U-Boot debug session while the user is not aware about any stages or relocation offsets.
- The debugger automatically detects each U-Boot stage and performs the corresponding action.
- The user can visualize meaningful U-Boot information about: U-Boot version, build time or memory information
- Target image vs. ELF image version check
- Demonstrate a full U-Boot debug session
  - Debug from the first instruction after reset, to U-Boot entry point, running from Flash, after relocation to DDRAM and until U-Boot prompt is available
  - All is done in a single debug session with no other changes

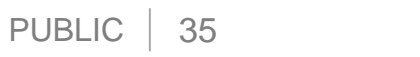

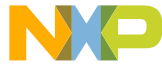

#### **U-Boot Debug – All stages**

 U-Boot Awareness allows setting SW breakpoints to **DDRAM** before DDRAM initialization and before U-Boot relocation to DDRAM

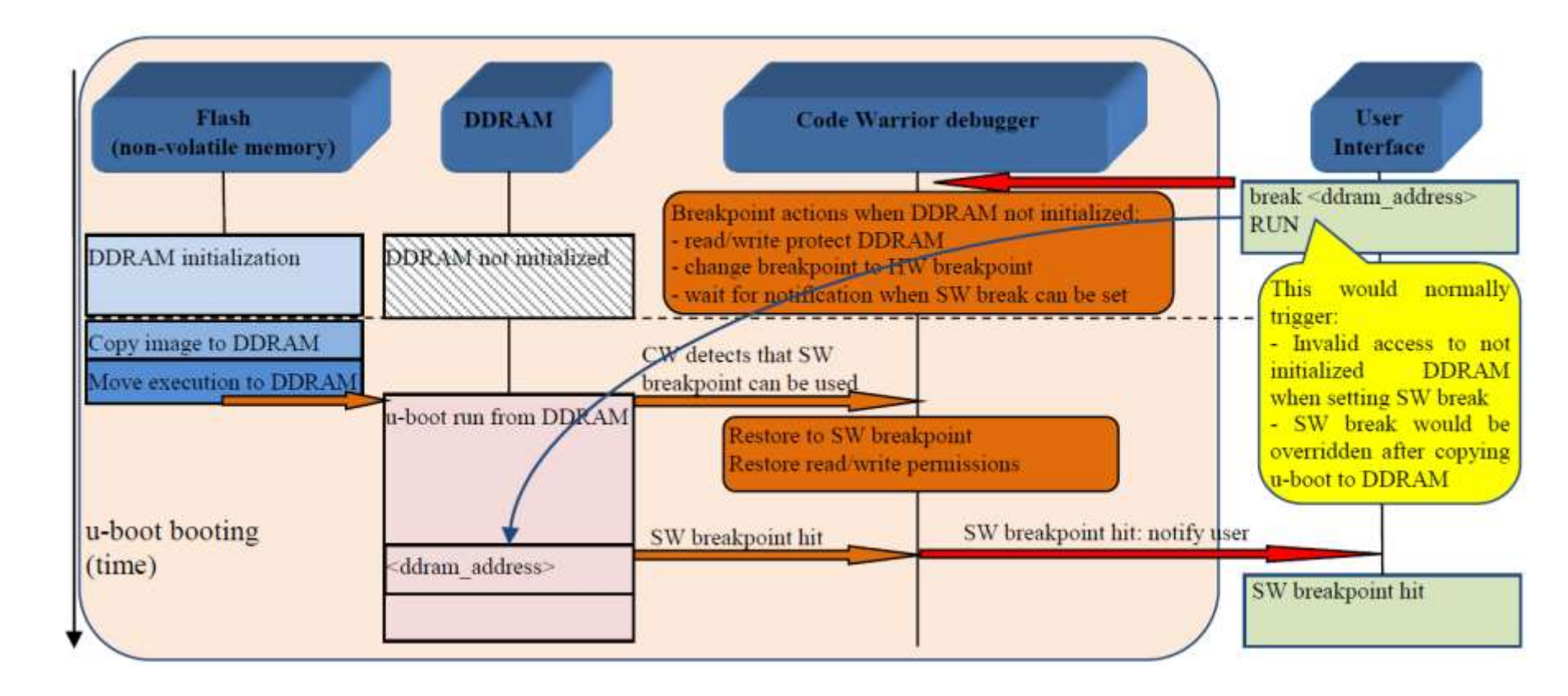

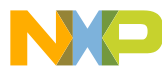

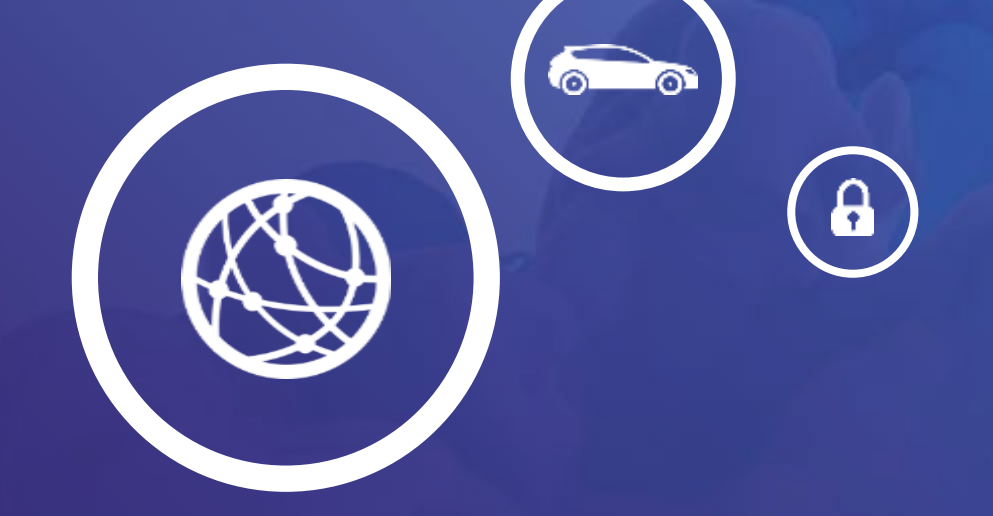

## Linux kernel debug

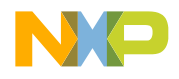

PUBLIC 37

### **Linux Kernel Awareness**

- Linux Kernel Awareness features kernel
   threads information
  - -Kernel modules list
  - -Kernel threads list
  - -MMU awareness
  - Kernel module debug, module insert/remove detection
- Available from Eclipse GUI and command line in debugger console

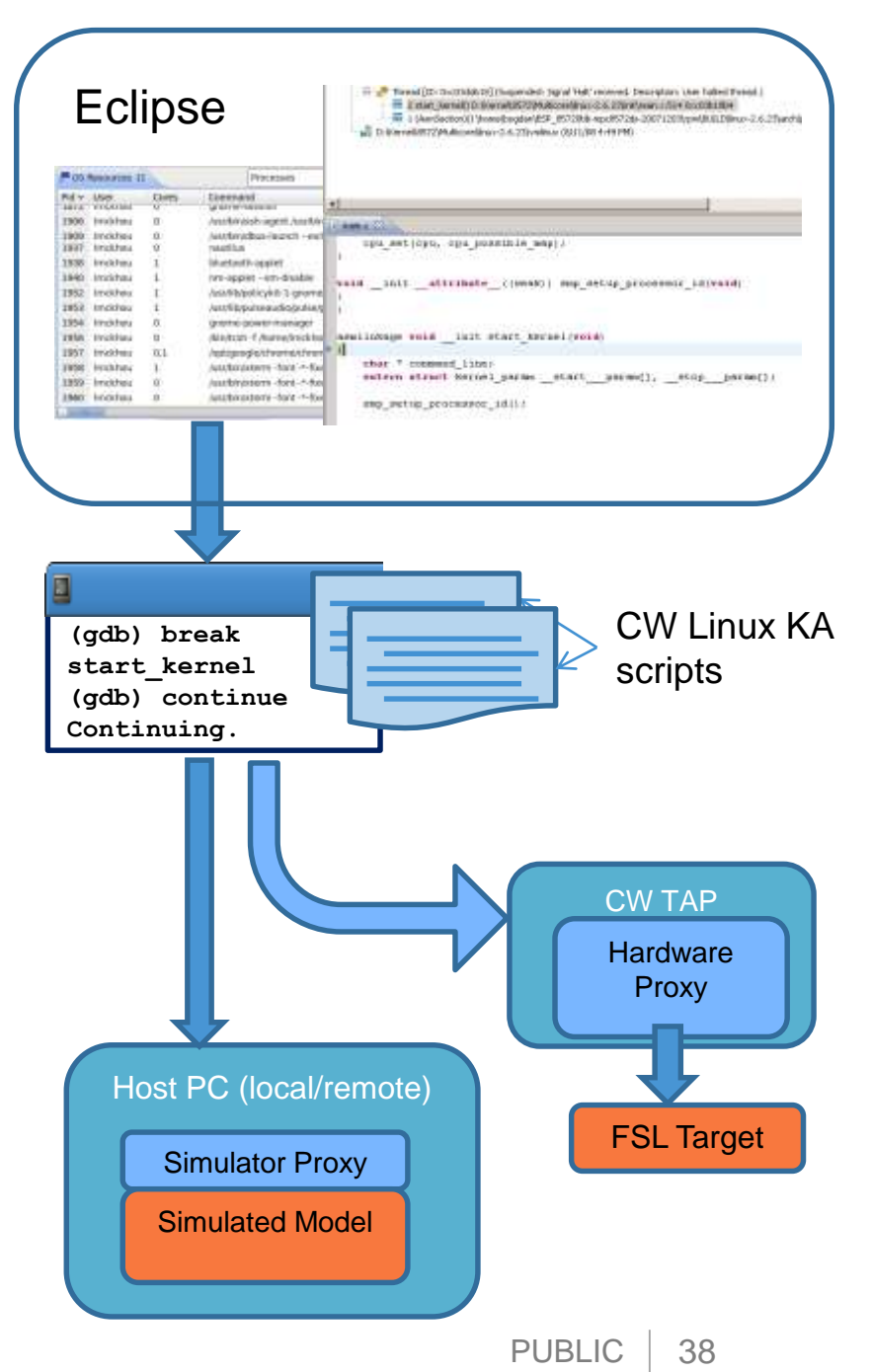

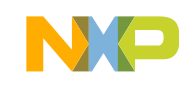

#### Linux kernel debug - features

- Linux kernel awareness
- Debug from Linux kernel entry point
- MMU enablement detection
- SMP debugging
- OS resources
- Registers View: GPR + SoC registers
- Debugging features:
  - Run control run/suspend/step
  - -Breakpoints, in any ARMv8 EL mode
  - Disassembly, Memory view, Variable View, Expressions

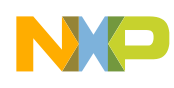

#### Linux Kernel Debug – MMU Awareness Capabilities

- CodeWarrior automatically
  - Detects the point where MMU initialization is done
  - Computes and applies the relocation offset
- The user is not aware of two debug configuration settings: before or after MMU initialization.
  - No difference between debugging before and after MMU initialization
  - No special action is required when moving before and after MMU initialization
  - No need for the user to know the current MMU initialization state and to manually apply the relocation offset

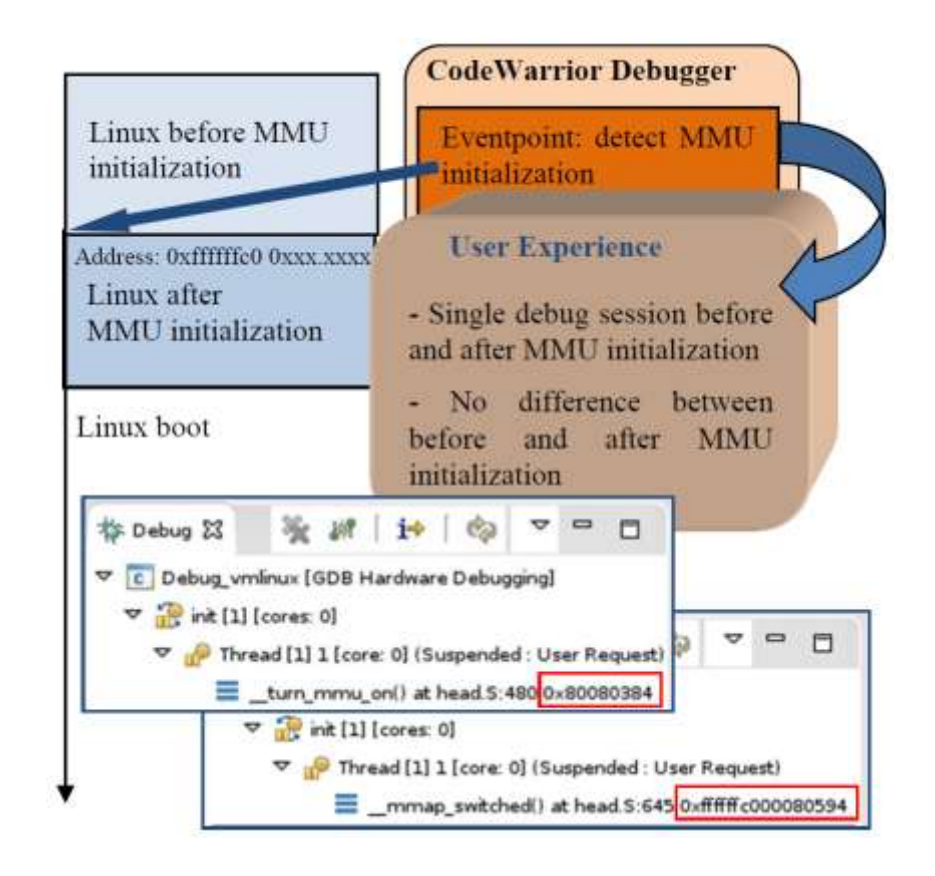

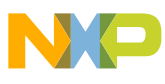

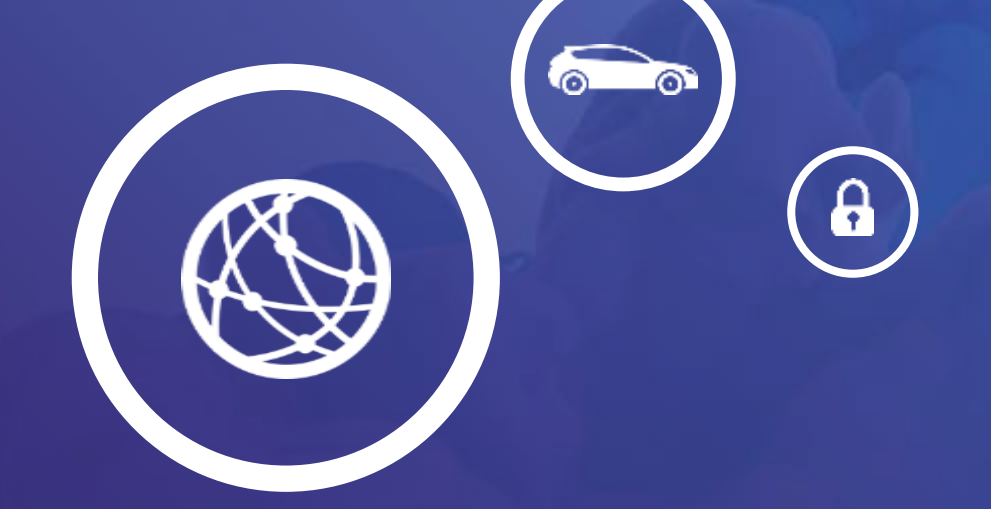

# Linux app debug

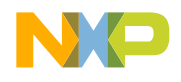

PUBLIC 41

## **Linux Application Debug**

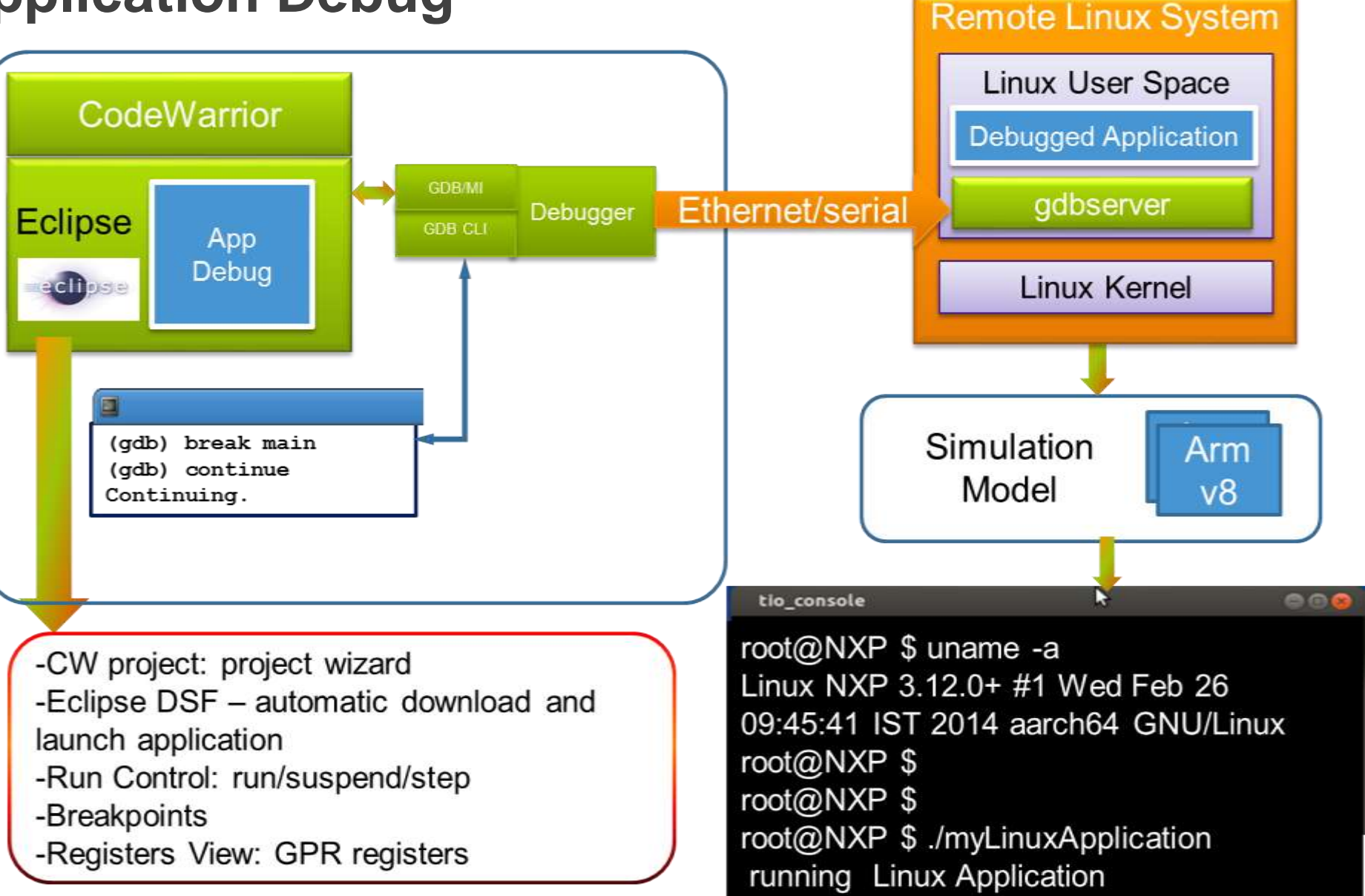

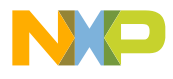

#### **CodeWarrior– Debugging ARM Target**

| Debug - simple_linux_app/src/main.c - CodeWarrior Develop | ment Studio for QorlQ LS | series - ARM V8 ISA            |         |       |          |            |               | 008       |
|-----------------------------------------------------------|--------------------------|--------------------------------|---------|-------|----------|------------|---------------|-----------|
| File Edit Source Refactor Navigate Search Project Run     | Window Help              |                                |         |       |          |            |               |           |
| 🔁 🕶 🔛 🐚 🖄 📓 🔌 🕪 🗉 🔳 💦 🚴 🔅 📻 🗄                             | 🗏 🖂 🔁 🚸 🔻 🔾 🔻 🎙          | • v 😕 🖨 🛷 v                    | 3 2     | 101 V | 5 ×      | \$ \$ v    | ¢. ▼          |           |
|                                                           |                          |                                |         |       | Quick /  | Access     | 🖻 🗟 C/C+-     | + 🏘 Debug |
| 🎋 Debug ⊠ 🧏 🦗 🕅 🗖 🔍 🔍                                     | ● Bre 🏦 Peri (×)= Vari 👫 | Regi 🖾 🛋 Mod 🛛 🗖               |         | 🖉 OS  | Resource | es 🛙       |               |           |
| simple_linux_app [C/C++ Remote Application]               | kj ⇒t                    |                                | ▽       |       |          | Processes  |               | 2 at      |
| Simple_linux_app.elf [1781] [cores: 6]                    | Name                     | Value I                        | Des     | Pid * | User     | Processes  |               | 6         |
| Thread #1 1781 [core: 6] (Suspended : Breakpoint)         | 1010 x0                  | 0x1 (Hex)                      |         | 1     | root     | Process g  | roups         |           |
| = main() at main.c:29 0X400558                            | 1010 x1                  | 0xfffffffffc78 (Hex)           |         | 2     | root     | Threads    |               |           |
| Remote Snell                                              | 1010 x2                  | 0xffffffffc88 (Hex)            |         | 3     | root     | File descr | iptors        |           |
| inome/032721/Freescale/Cw4NE1_v2013.05_0150430/C          |                          |                                |         |       | root     | Sockets    |               | r U       |
| (*())))                                                   | C                        |                                | 30-     | 5     | root     | Shared-m   | emory regions | -1]       |
|                                                           | ₩ Disassambly 19         |                                | -       | б     | root     | Semapho    | res           | :0]       |
|                                                           |                          |                                |         | 7     | root     | Message    | queues        | :]        |
| 26@ int                                                   | Enter location here      |                                | 1 🗹     | 8     | root     | Kernelma   | odules        |           |
| 27 main(void)                                             | ~                        |                                |         | 9     | root     | 0          | [rcu_bh]      |           |
| <pre>20 1 \$ 29 printf("Hello ARM World!" "\n"); </pre>   | 0000000000400558: adr    | D X0. 0X400000                 |         | 10    | root     | 0          | [migration/0] |           |
| 30 return 0;                                              | 000000000040055c: add    | x0, x0, #0x600                 | CHI III | 11    | root     | 0          | [watchdog/0]  |           |
| 31 }                                                      | 0000000000400560: bl     | 0x4003e0 <puts@plt></puts@plt> | 20      | 12    | root     | 1          | [watchdog/1]  |           |
| (4())))                                                   | (1)                      |                                |         | 13    | root     | 1          | [migration/1] |           |
| 🖳 Console 🖾 🖓 🖓                                           | 🗆 📲 Remote Systems 🖾     | -                              |         | 14    | root     | 1          | [ksoftirqd/1] |           |
|                                                           | • ø 🏹 🗠                  |                                | ⊽       | 16    | root     | 1          | [kworker/1:0  | H]        |
|                                                           |                          |                                | 0       | 17    | root     | 2          | [watchdog/2]  |           |
| simple_unux_app [c/c++ Remote Application] Remote Shell   | ▶ E Local                |                                | ā.      | 18    | root     | 2          | [migration/2] |           |
| Process /home/root/simple linux app.elf created; pid =    | = ScpConnection          |                                |         |       | root     | 2          | [ksoftirqd/2] |           |
| Listening on port 1234                                    | TG Scp Files             |                                | =       | 20    | root     | 2          | [kworker/2:0] | 1         |
| Remote debugging from host 192.168.1.1                    | C Ssh Shells             |                                |         | 21    | root     | 2          | [kworker/2:0  | н]        |
| (46                                                       | Ssh Terminals            |                                |         | 22    | root     | 0          | [watchdog/2]  |           |

#### Two ways to run GDB

Target (self-hosted)

- GDB runs on the target (DUT)
   E.g. Target OS: Linux
- Debugs an application running on the same system
- Interface with the target system using other applications
  - telnet into the target system to run GDB from the Linux command prompt

#### Native (Host)

- GDB runs on the development host
  - Host OS and Target OS are not necessarily the same
- Remotely debugs an application running on the target
  - Socket connection or UART connection over the OS's drivers and interface carries GDB commands and responses
  - Host GDB communicates with target GDB server

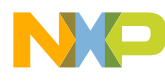

#### **GDB Self-Hosted Target Debugging ARM Target**

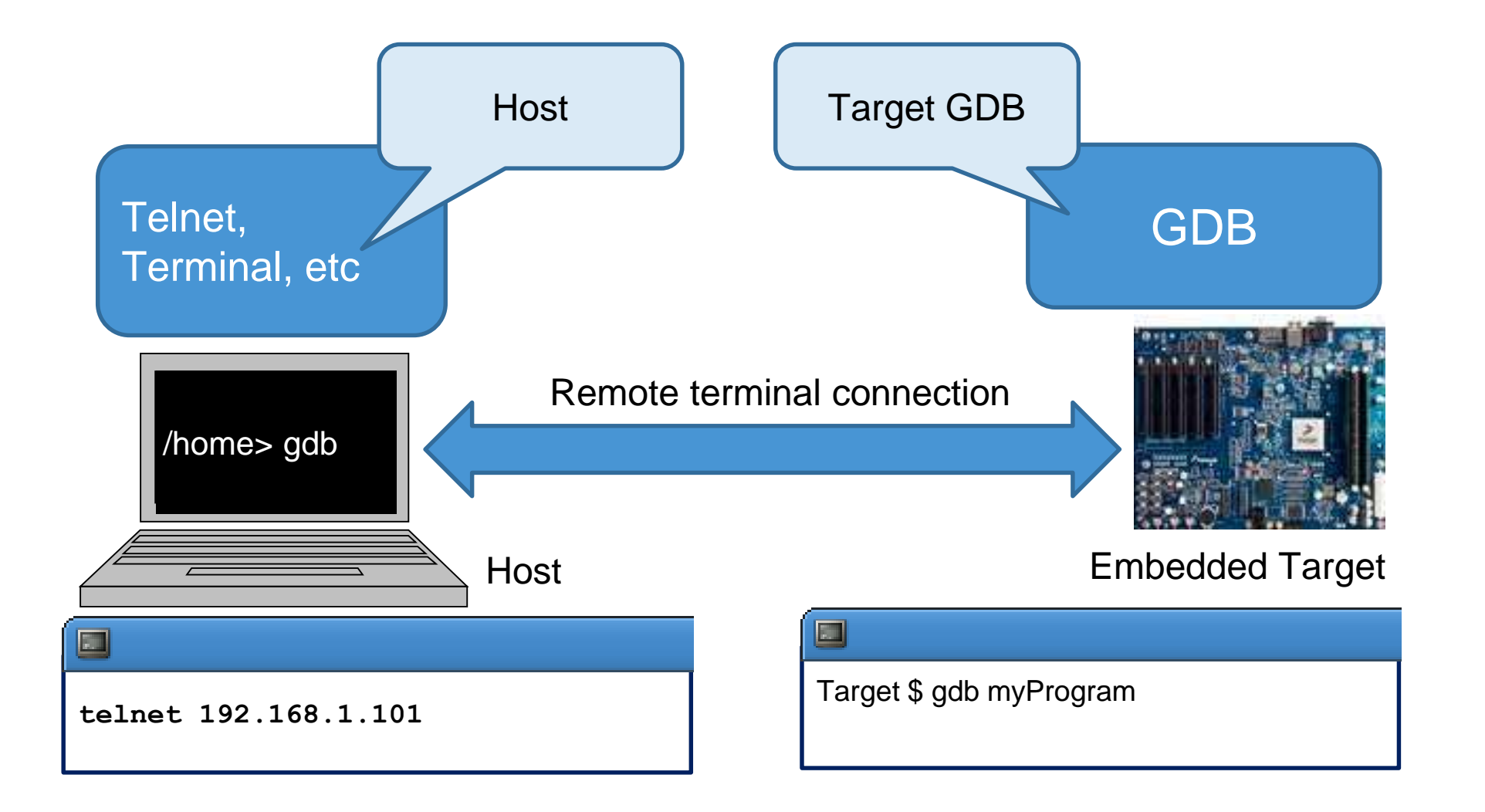

PUBLIC 45

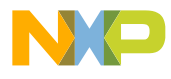

#### **GDB Host Remote Debugging ARM Target**

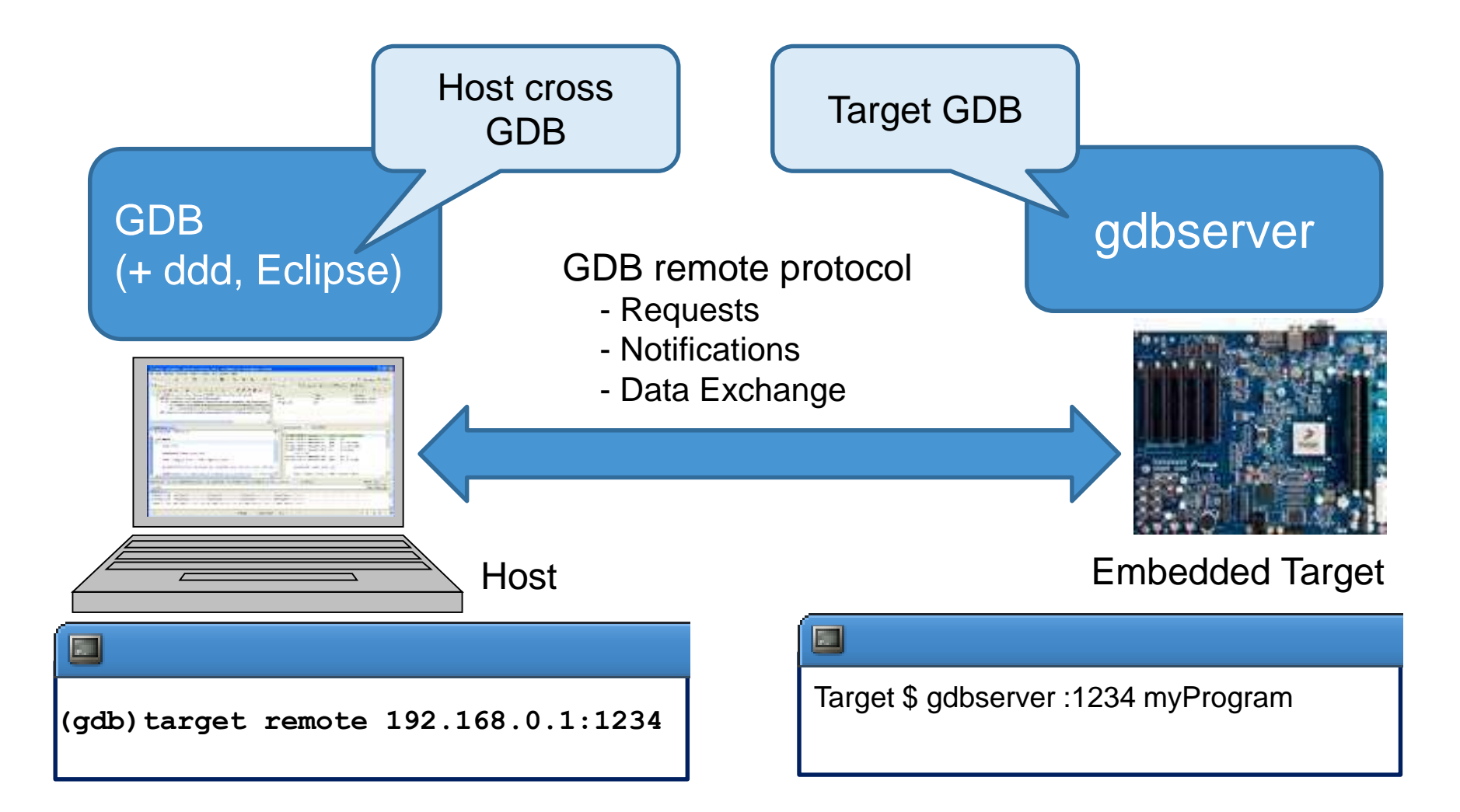

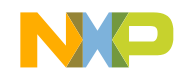

### Linux application debug – features

- gdbserver Debug agent
  - User-space application
- Debug scenarios supported
  - Download, start & debug application from main
  - Attach to a running process
- Features
  - Read/write memory, registers, variables
  - Threads creation/death detection
  - Shared libraries awareness
  - Configurable signal policies
  - I/O redirection
- OS Resources
- CodeWarrior GDB server interaction
  - Ethernet connection
  - Serial connection\

#### Linux application debug – Prerequisites

- QorIQ LS board
- Linux running on the target
- Network connectivity inside Linux
- GDB server debug agent on the target
- Ways of putting GDB server on the target
  - -GDB server is included by default in the SDK image no change required
  - Compile GDB Agent separately
    - bitbake –c cleansstate gdb
    - bitbake gdb
    - Use SCP to put GDBAgent on the target (we'll find the ELF in <YoctoInstallationPath>/fsl-qoriq-sdk/build\_ls2085ardb\_release/tmp/work/aarch64-fsl-linux/gdb/7.7.1+fsl-r0/build/gdb/gdbserver/gdbserver)

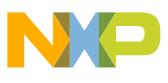

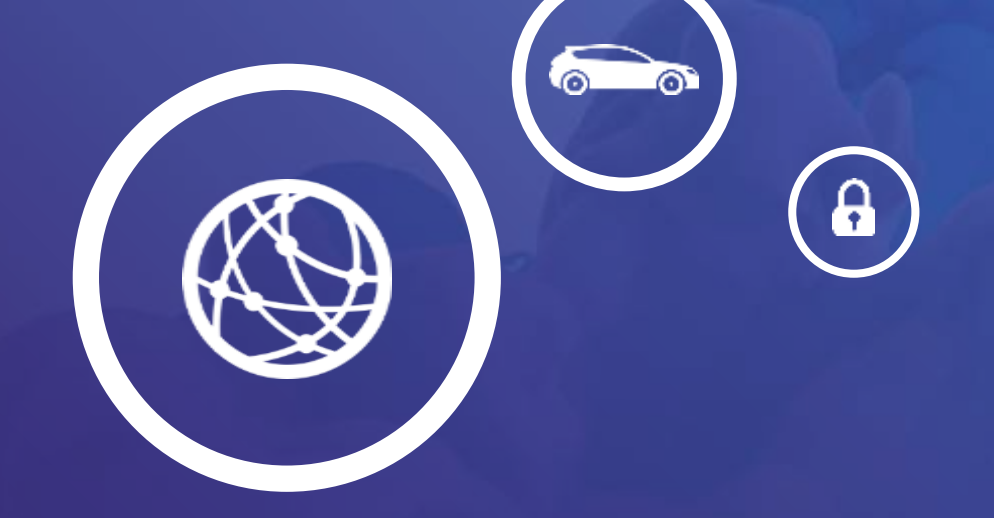

## Trace and profile

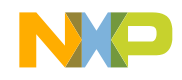

#### **Linux Trace**

- Static probe points strategically located inside the kernel code
- Register/unregister with tracepoints via callback mechanism
- Can be used to profile, debug and understand kernel behavior
- Trace synchronization
  - Time correction
  - Multi-core
  - Dependency analysis, delay analyzer
  - Dependencies among processes

### **Linux Probe-less Trace**

- Based on a software probe
  - Linux cross-compiled application
  - CW and SDK component
- Advantages
  - Speed
    - contains only what is needed
  - Speed
    - all services are hosted on target machine
  - Nonintrusive
    - no need to instrument the target application
  - Simple API
    - can be effortlessly integrated into any testing framework
  - Data-driven
    - the configurator and probe can be easily tuned up using xml files

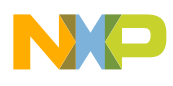

#### Linux Probe-less Trace – Hardware setup

QorlQ LS board

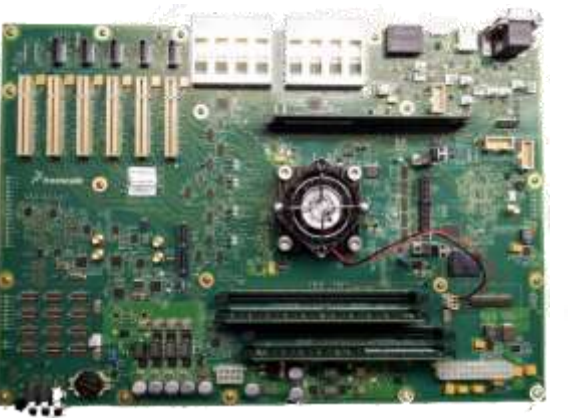

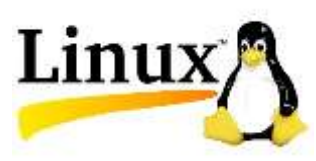

Hardware Probe using JTAG (E.g. CodeWarrior USB TAP)

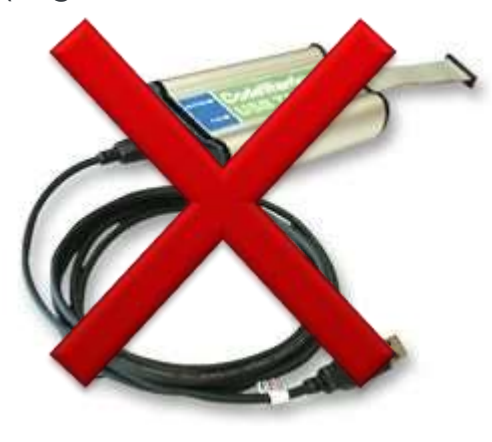

Linux standalone application included in *CodeWarrior* and **QorlQ SDK** 

Ethernet cable + linux.armv8.satrace

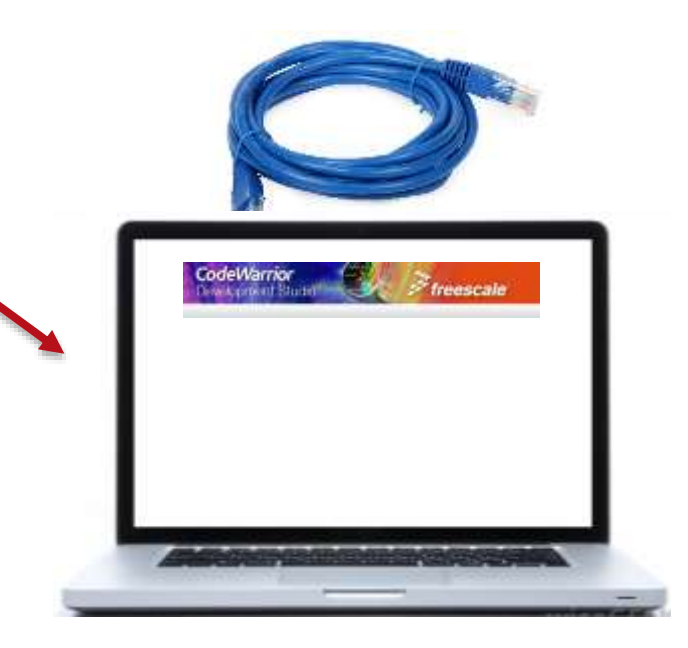

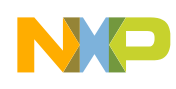

#### **Debug Print – Fundamentals**

- Debug Print consists in:
  - Server side: running on target Linux OS for collecting Kernel Ring Buffer logs and application messages to standard output;
  - Client side: running under CW for getting data out of the server, display and various configurations

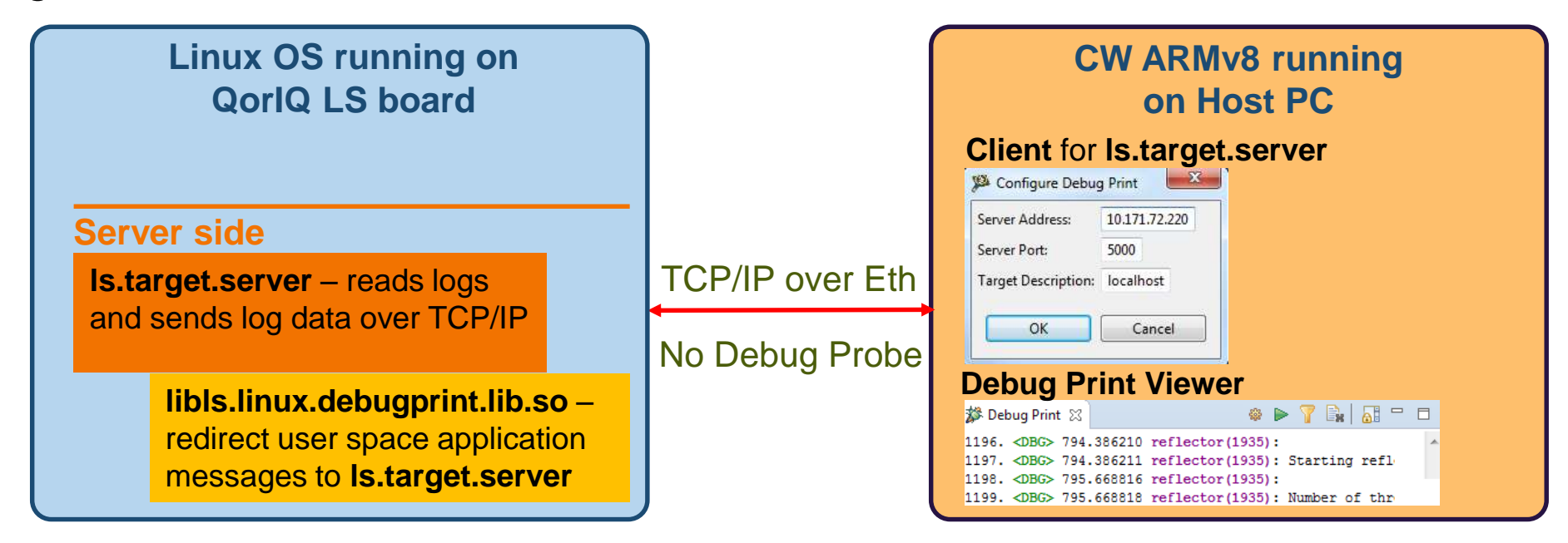

#### **Debug Print Considerations**

- Debug Print Client can show up messages from Kernel, Modules and User Applications in a easy straightforward fashion allowing filtering based on source/timestamps/keywords
- Attaching like use cases to a running application is not supported since the Debug Print redirect library must be loaded before application is getting started

#### **CW-ARM: Performance Analysis / Scenarios Tool**

Optimized workflow for efficiently narrowing down performance issues anywhere on the system

#### **Customer Benefits**

- System Optimization for Cores and SoC
- Complexity Abstraction
- Delivers FSL expertise to users .
- Ease of Use

#### **Key Features**

- Stand alone or bundled with CW
- Performance Analysis including visualization
- Connection auto discovery
- "Canned" measurement scenarios
- 100+ scenarios covering Core and SoC blocks

User defined
 measurement scenarios

Probe-less, field based

Streamlined to solve

several performance

usage.

issues

- Compare pairs of runs
- Graphically visualize all measurements
- "Live" view of events and metrics
- Supports "bare metal" or Linux applications
- Python scripting support

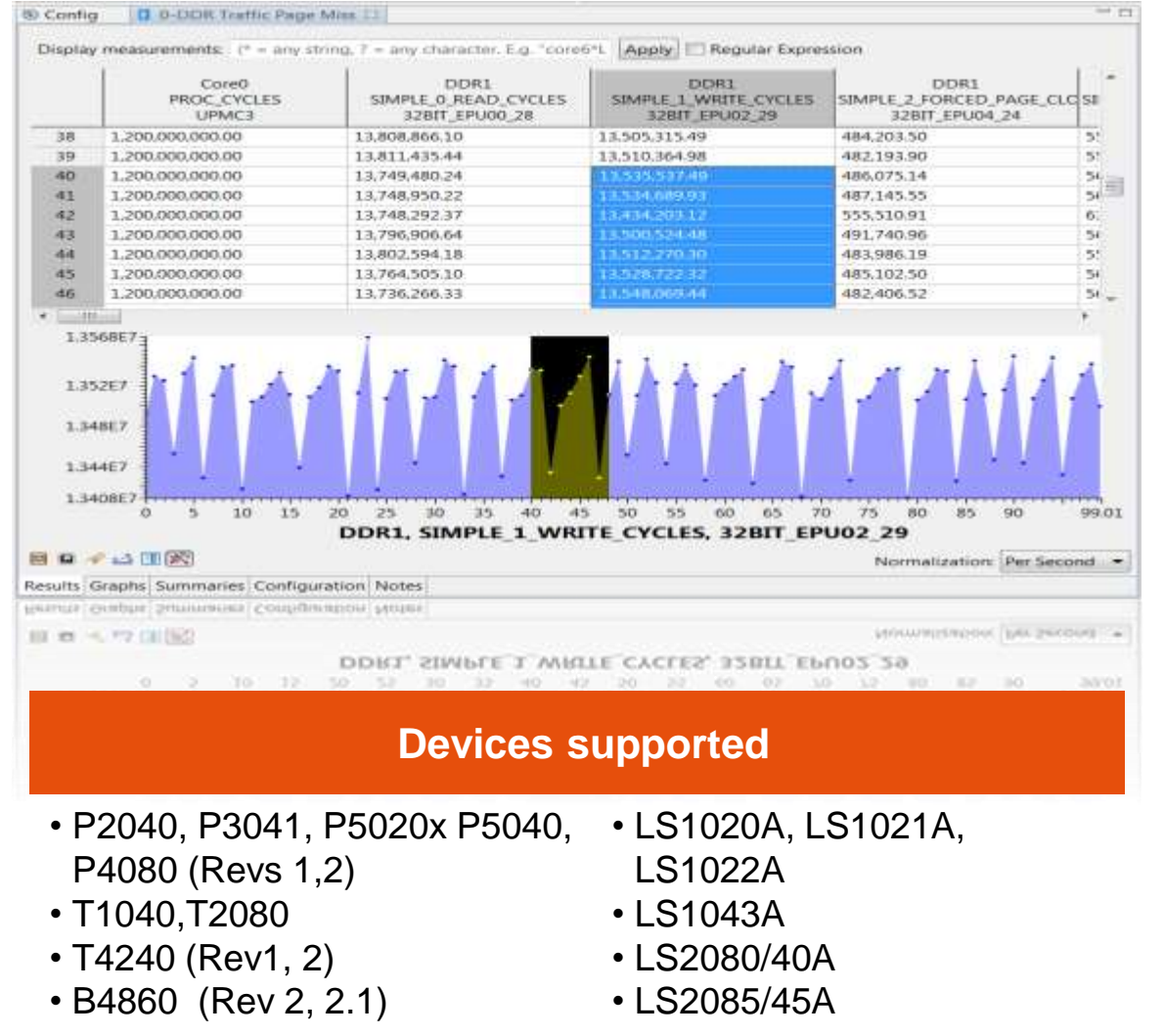

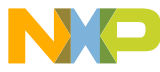

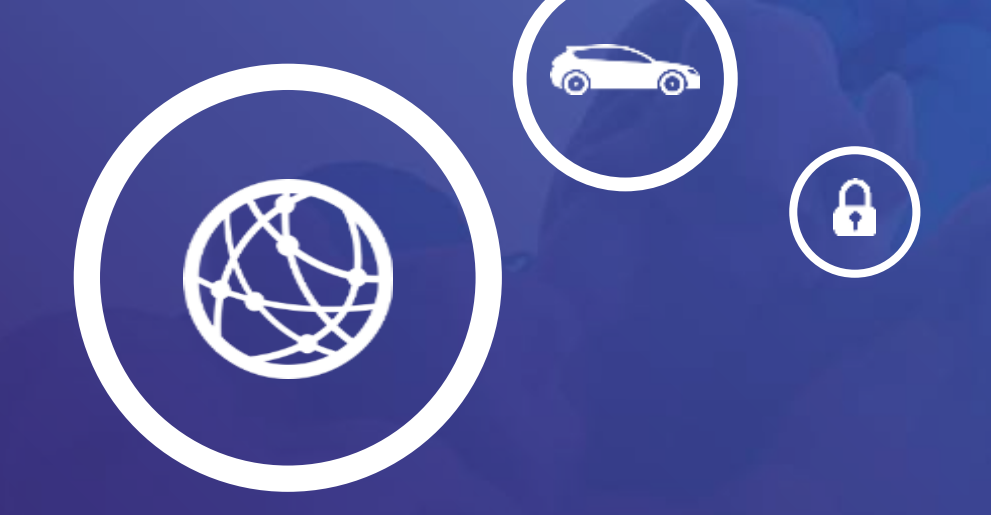

# Summary

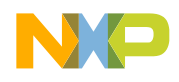

#### Summary

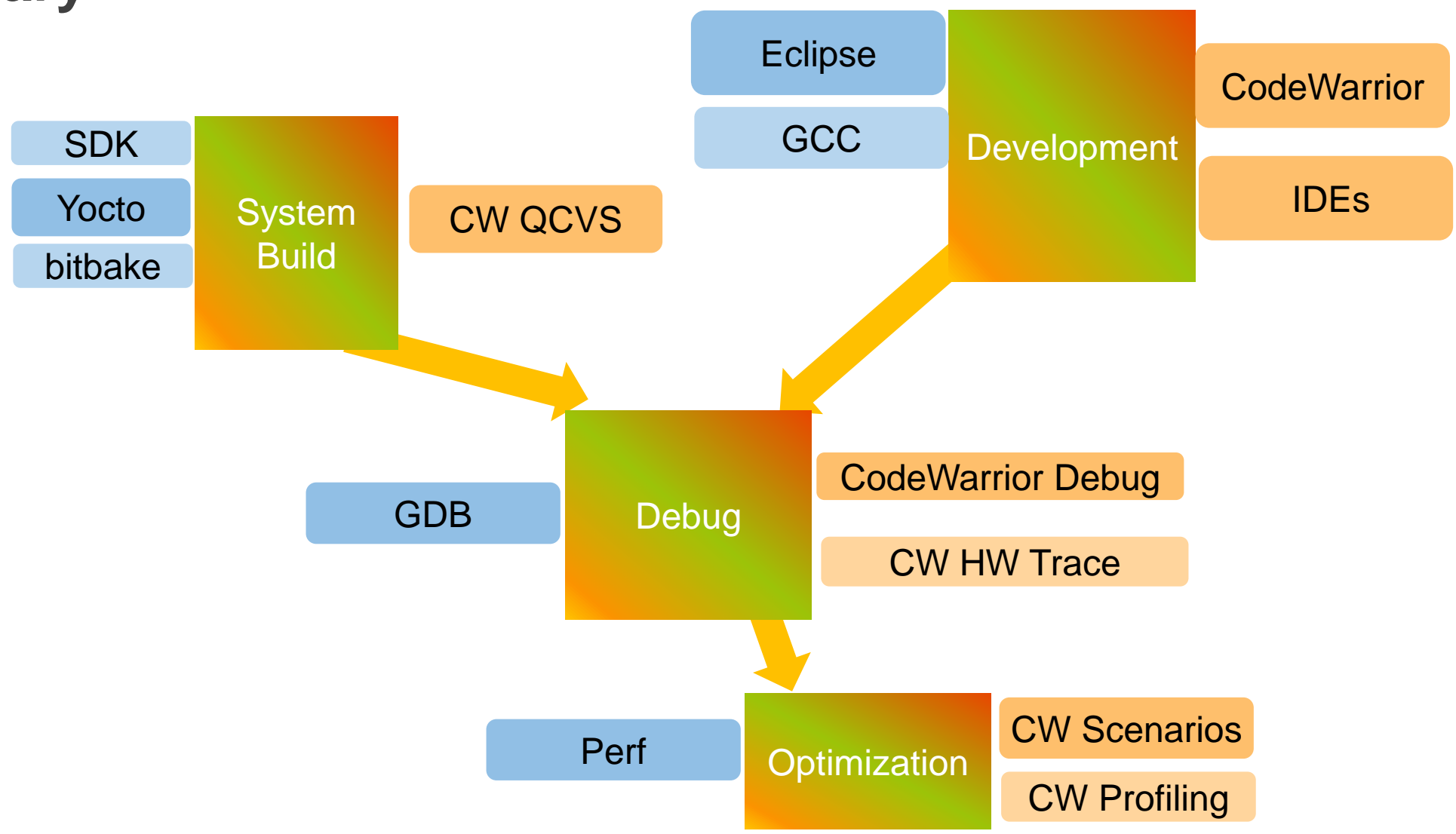

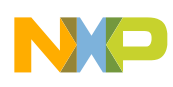

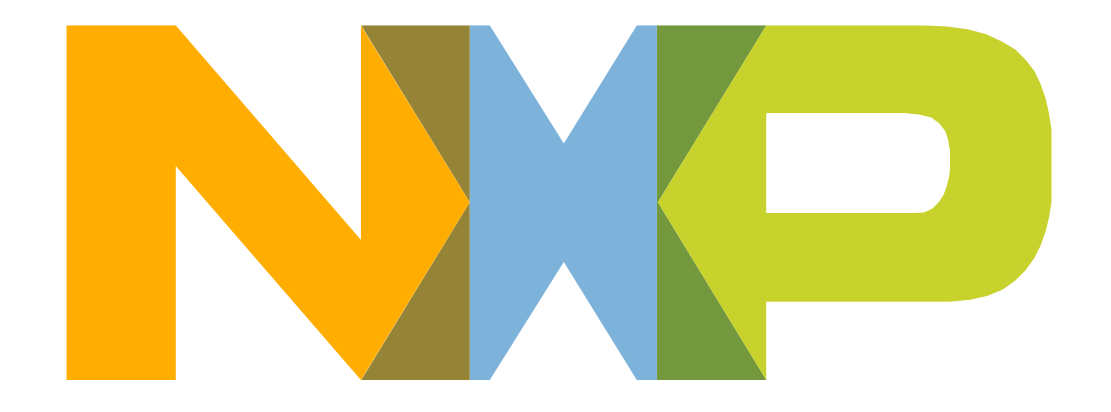

#### SECURE CONNECTIONS FOR A SMARTER WORLD

NXP and the NXP logo are trademarks of NXP B.V. All other product or service names are the property of their respective owners. © 2017 NXP B.V.